Lan Mür Ref

Landeshauptstadt München **Referat für Bildung und Sport** 

# ONLINEHÄPPCHEN EIGENE DESIGNS KINDERLEICHT ERSTELLT

Pädagogisches Institut Zentrum für Kommunales Bildungsmanagement

Diese Materialien von medienbildung-muenchen.de sind lizenziert unter CC BY-NC-SA 4.0 (creativecommons.org/licenses/by-nc-sa/4.0/legalcode.de)

Zentrum für Kommunales

Bildungsmanagement

#### Wichtige Infos zu Beginn

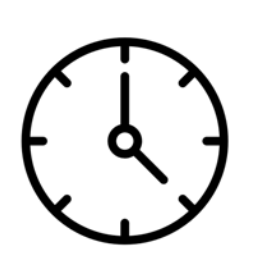

#### Zeit:

- 1. Block: 10.00 10.50 Uhr
- 2. Block: 11.00 11.30 Uhr

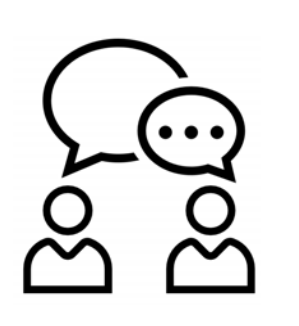

#### Kommunikation:

- Mikrofon bitte grundsätzlich stumm, Video gerne an :)
- Beiträge sehr gerne per Chat, Handhebensymbol oder einfach reinrufen während Präsentationen

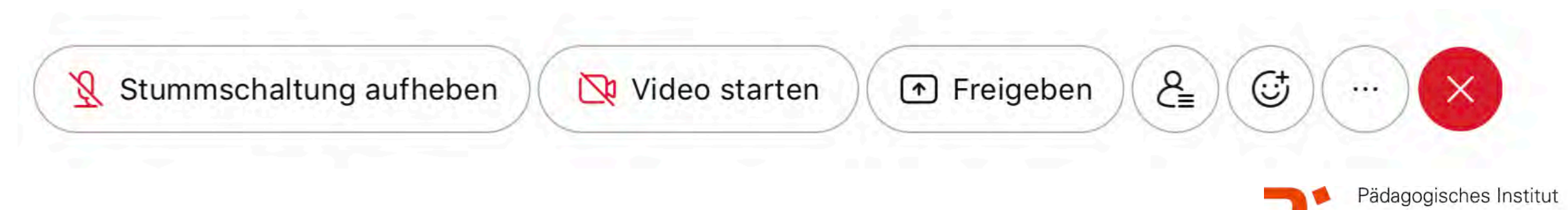

#### Wichtige Infos zu Beginn

#### Kontakt:

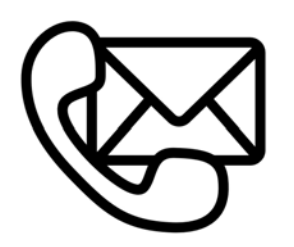

#### Bei Verbindungsproblemen bitte neu in Webexsitzung einwählen

 Sonst E-Mail an: <u>cora.beintner@pi.musin.de</u> oder an: <u>ke.becker@pi.musin.de</u>

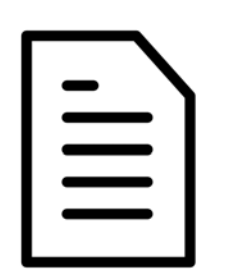

#### Skript:

 über: <u>https://www.medienbildung-muenchen.de/</u> <u>beitrag/fortbildungsreihe-onlinehaeppchen/</u>

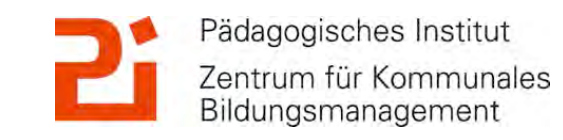

#### Zwei kleine Fragen an euch!

#### Bitte geht auf: <u>https://</u> <u>www.menti.com</u>

Code:

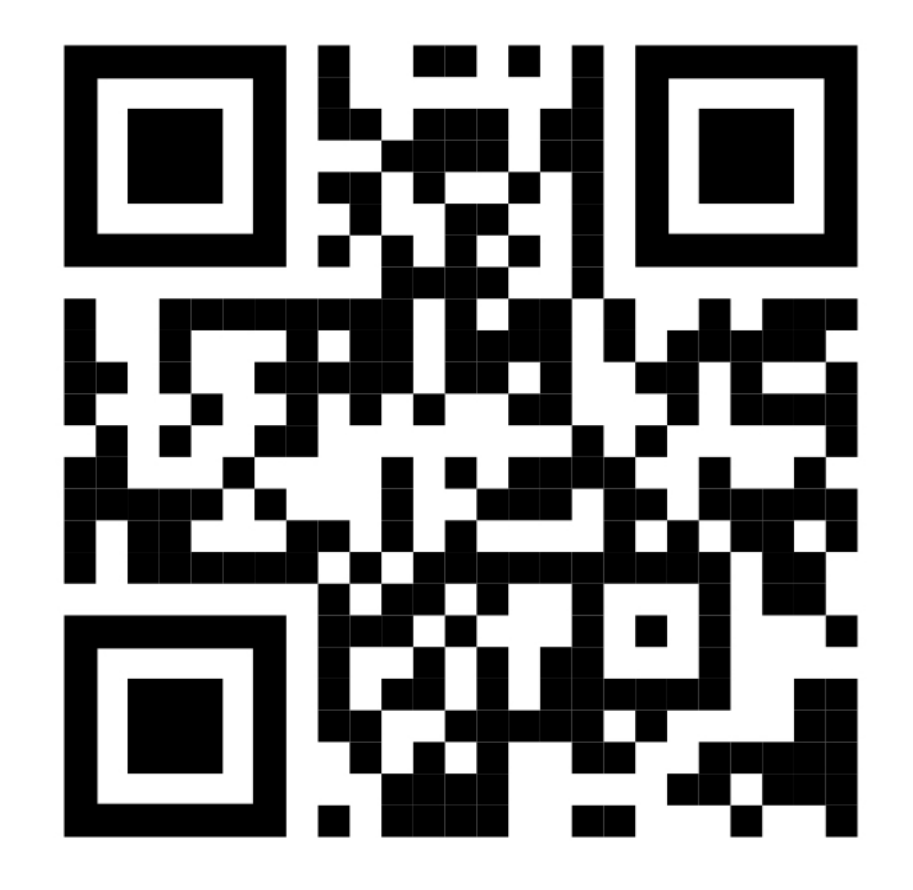

Ŭ.

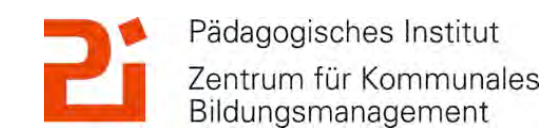

© Landeshauptstadt München Autorin: Cora Beintner & Kerstin Becker

**آ** 

#### Das haben wir für euch vorbereitet:

#### 1. Canva

- Allgemeine Infos zu Canva
- Die Vielfalt des Tools
- Arbeitsmöglichkeiten
- Edu-Lizenz und Schulaccount

#### 2. Book Creator

- Book Creator im Browser
- Allgemeine Infos zur App
- Erstellen eines neuen Buches
- Export der EBooks
- Tipps und Tricks ausm Schulalltag

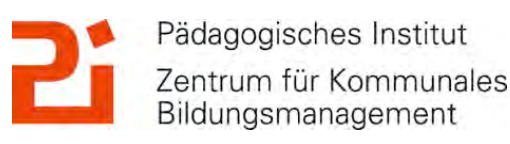

#### 1. Allgemeine Infos zu "Canva"

- als App und browserbasiert
- Klassen organisierbar
- Lehrkraft und SuS müssen sich anmelden
- Schüler\*innen erstellen vielfältige Produkte (Poster, Comics, Social Media Inhalte, Präsentationen,...)
- eigenen Fotos, Zeichnungen, Stickern, Audios, Textfelder, Sprechblasen, Denkblasen...
- Große Auswahl an Designs und Elementen
- Intuitiv bedienbar

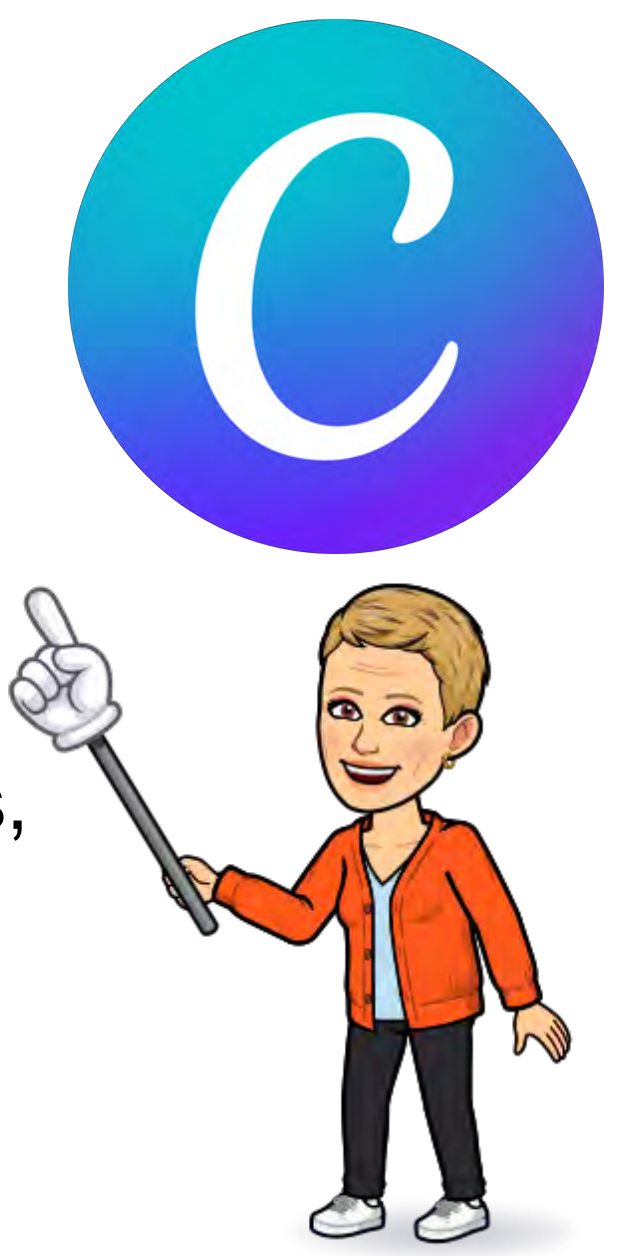

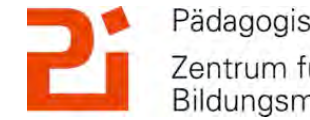

M

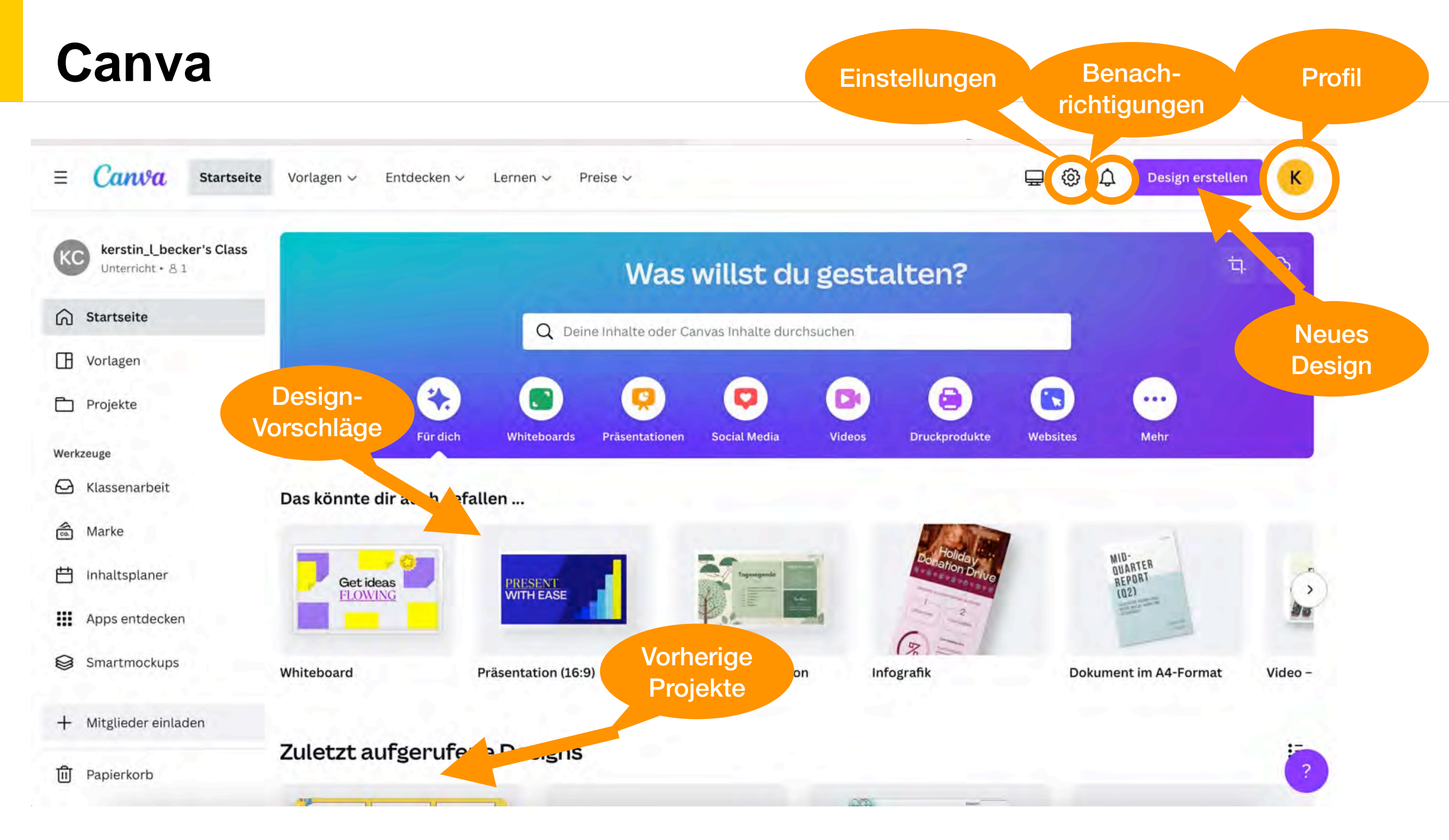

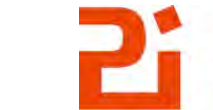

Pädagogisches Institut Zentrum für Kommunales Bildungsmanagement

© Landeshauptstadt München Autorin: Cora Beintner & Kerstin Becker

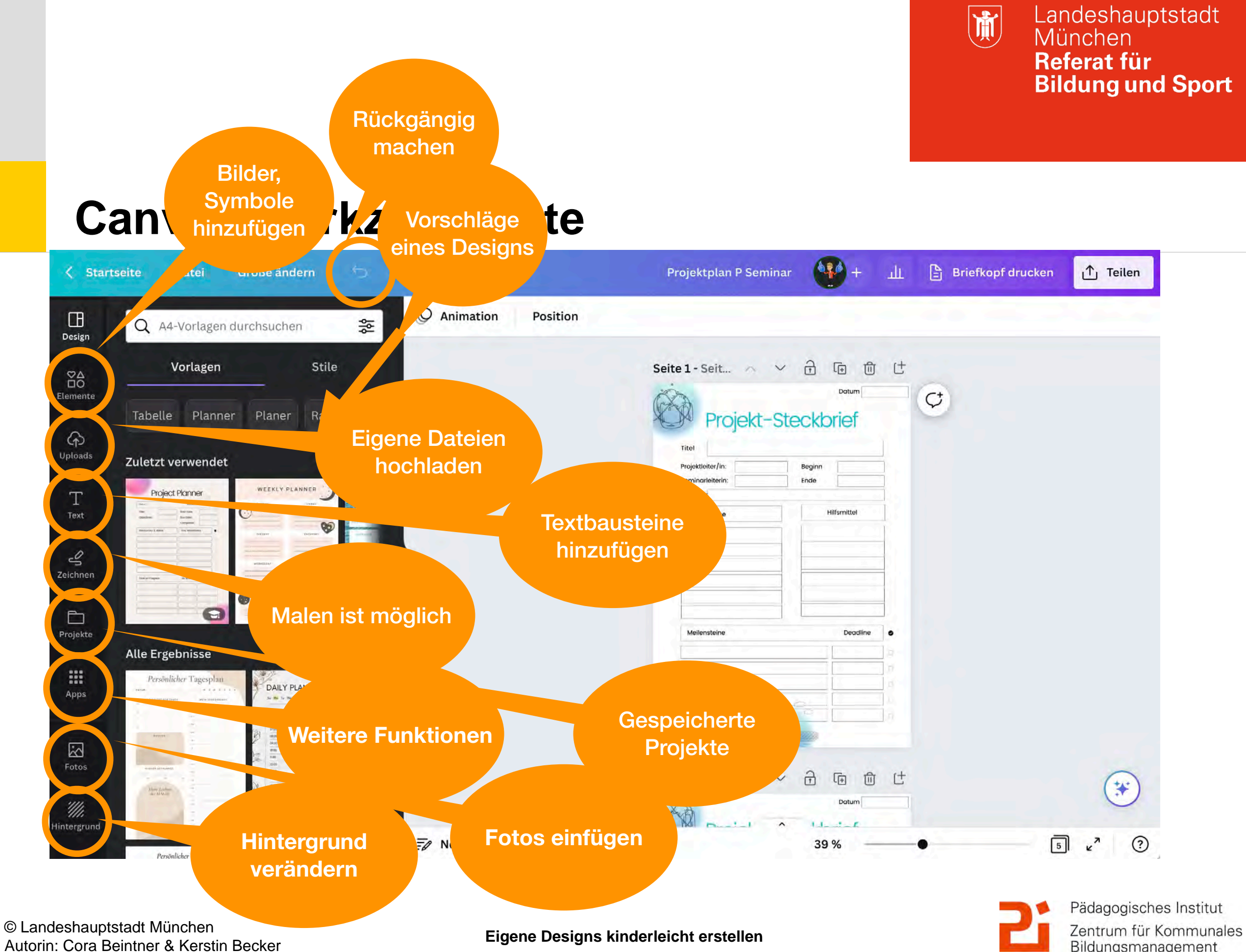

Bildungsmanagement

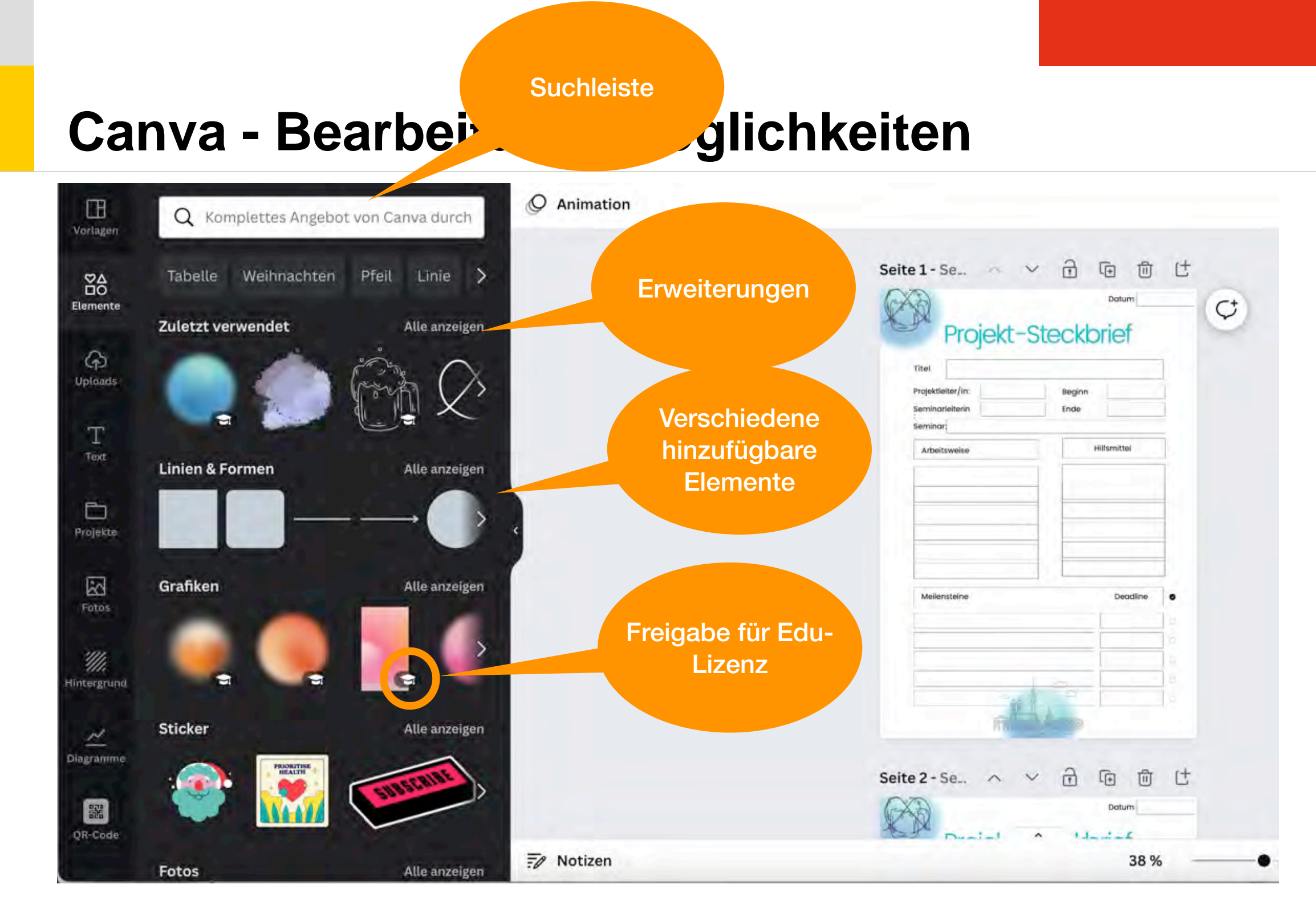

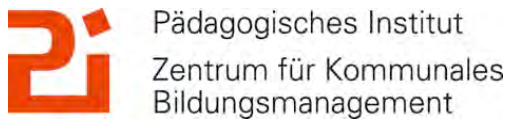

M

#### Canva - Bearbeitungsmöglichkeiten

|                                       | Seitenanimatio            | nen       |              |          | Anordnen Ebene     | n   | Foto bearbeiten Ur                                     | ndrehen ( |
|---------------------------------------|---------------------------|-----------|--------------|----------|--------------------|-----|--------------------------------------------------------|-----------|
| Co Dokumentfarben                     | Design<br>Kombinationer   | n         |              |          | Alle Überlapp      | end |                                                        |           |
|                                       | Elemente                  | <b>P</b>  | P ^          | o<br>#   | Ende               | 1   |                                                        |           |
|                                       | Abc<br>Uptoads<br>Einfach | Abc       | Ahr          |          | Beginn             |     | <ul> <li>Kopieren</li> <li>Stil kopieren</li> </ul>    |           |
| Markenunterlagen ohne Tite Bearbeiten | T<br>Text                 |           | 5            |          | 8                  | jej | Einfügen                                               |           |
|                                       | Zeichnen Party            | Disco     | Geschäftlich | #        | Projekt-Steckbrief |     | 〔⊥ Kopie erstellen                                     | DE        |
| Fotofarben                            | Projekte                  |           |              |          | سالف               |     | S Anordnen                                             |           |
|                                       | Abc                       |           |              | #        |                    |     | An Seite ausrichten                                    |           |
| 🖓 Standardfarben                      | Minimal                   |           |              | ::       | ¥.                 |     | G Link                                                 |           |
| Volltonfarben                         | Fotos                     | Abc       | Abc          |          | Ø                  |     | <ul> <li>Sperren</li> <li>Alternativer Text</li> </ul> |           |
|                                       | Hintergrund               | Schwenken | Einblenden   | nti<br>E | 0                  |     | Bild als Hintergrund f                                 | estlegen  |
|                                       | ~ ~                       | ₽ →       | <b>P</b> 7   |          | $\bigcirc$         |     | Farben auf Seite anweigen                              | enden     |

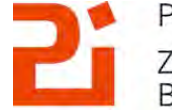

Pädagogisches Institut Zentrum für Kommunales Bildungsmanagement

© Landeshauptstadt München Autorin: Cora Beintner & Kerstin Becker

Zentrum für Kommunales

Bildungsmanagement

M

#### **Hintergrund entfernen Fotos (44)** + 5000 🖹 Briefkopf drucken Ш 1 Teilen Größe ändern olan P Seminar Datei bearbeiten 30 Œ Freisteller Umdrehen (i) **O** Animation Position < Foto bearbeiten Œ Design Design Einen Pinsel auswählen $\stackrel{\otimes \Delta}{\rightrightarrows}$ $\mathbb{R}^{\wedge}$ Elemente G ନ Uploads Uploads Löschen ederherste Т Pinselgröße 20 Т 3 riginalbild anzeigen 3 7eichner Zeichnen Projekte Đ Projekte .... Apps .... Apps 3 Fotos 3 Fotos \* 111. ntergrund Hintergrund zurücksetzen \* 5 2 Notizen Seite 1 von 5 10 % ? 4 $\sim$ (() hier. agramm × 7 5 2 R Notizen Seite 1 von 5 45 % Pädagogisches Institut

© Landeshauptstadt München Autorin: Cora Beintner & Kerstin Becker

M

#### **Speichern des Endprodukts**

|                                                                                  | Dieses Design teilen Personen mit Zugriff Bearbeiten                  | < Download                       |
|----------------------------------------------------------------------------------|-----------------------------------------------------------------------|----------------------------------|
|                                                                                  | Personen, Gruppen oder deine Lerngruppe hinzufüge                     | Dateityp                         |
|                                                                                  | Kollaborationslink                                                    | PDF: Standard EMPFOHLEN          |
| Projektietier/in: Beginn Seminarleiterin: Ende Seminar: Arbeitsweise Hilfsmittel | ⑦ Nur du hast Zugriff ✓ Link kopieren                                 | PDF glätten ③                    |
|                                                                                  |                                                                       | Seiten auswählen                 |
| Meilensteine Deadline O                                                          | Markenvorlage Aufgabe Google Link für reinen<br>Classroom Lesezugriff | Alle Seiten (5)                  |
|                                                                                  | <ul> <li>Download</li> <li>In den sozialen Medien teilen</li> </ul>   | Download-Einstellungen speichern |
|                                                                                  | Drucke dein Design aus                                                | Download                         |

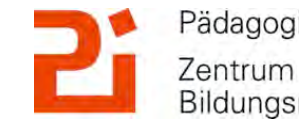

#### Canva - Smartmockup

|                                             |                       | Heute Livestream vo   | on Canva Create. <u>Jetzt</u> 🕽 | <u>registrieren</u> |            | ×        |
|---------------------------------------------|-----------------------|-----------------------|---------------------------------|---------------------|------------|----------|
| ≡ Canva                                     |                       |                       |                                 |                     | Design er  | stellen  |
| SA St. Anna Gymnasiu v<br>Unterricht • 8 43 | Technologie Print     | Verpackung B          | Bekleidung Haus & Wohn          | ung                 |            |          |
| Zur     ück zu Startseite                   | THE REAL              |                       | Onboarding                      |                     |            | 34       |
| Apps                                        |                       | Sub-Sit               | Resource Guide                  |                     |            |          |
| Empfohlen                                   | 7                     | - 0                   |                                 |                     |            | R        |
| H Inhaltsplaner                             | Smartphone            | Desktop               | Laptop                          | Tablets             | Armbanduhr | TV & Bil |
| Smartmockups                                |                       |                       |                                 |                     |            |          |
| Produktfotos                                | Zuletzt verwer        | ndet                  |                                 |                     |            |          |
|                                             | IHP<br>DESIGN<br>HIER | IHR<br>DESIGN<br>HIER |                                 |                     | HE         |          |
| + Mitglieder einladen                       |                       |                       |                                 |                     |            | -7       |
| + Eine Klasse erstellen                     |                       |                       |                                 |                     |            |          |
| 🗓 Papierkorb                                | Angesagt              |                       |                                 |                     |            | ?        |

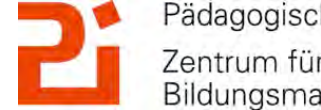

Pädagogisches Institut Zentrum für Kommunales Bildungsmanagement

M

#### **Canva - Smartmockup**

1. Eins auswählen

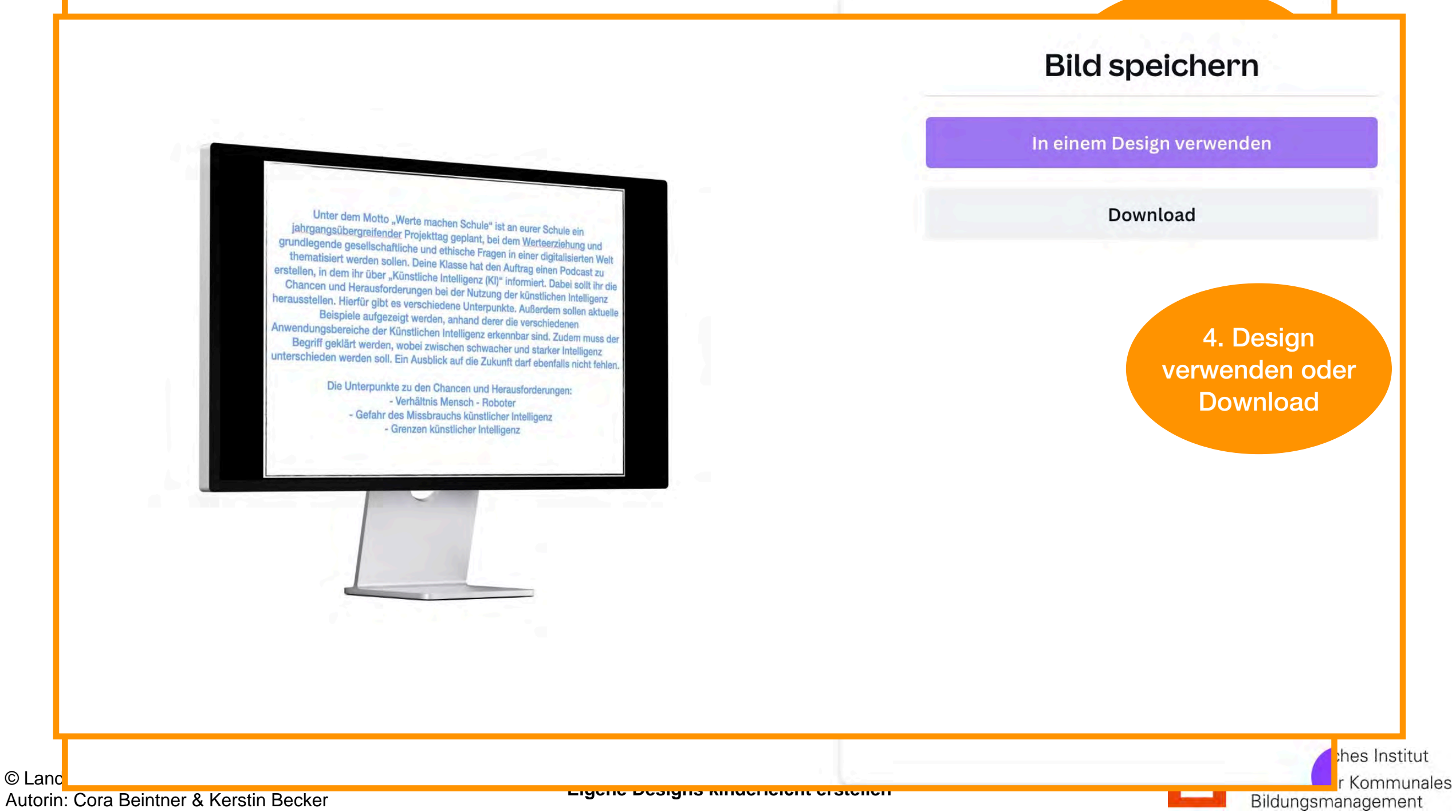

M

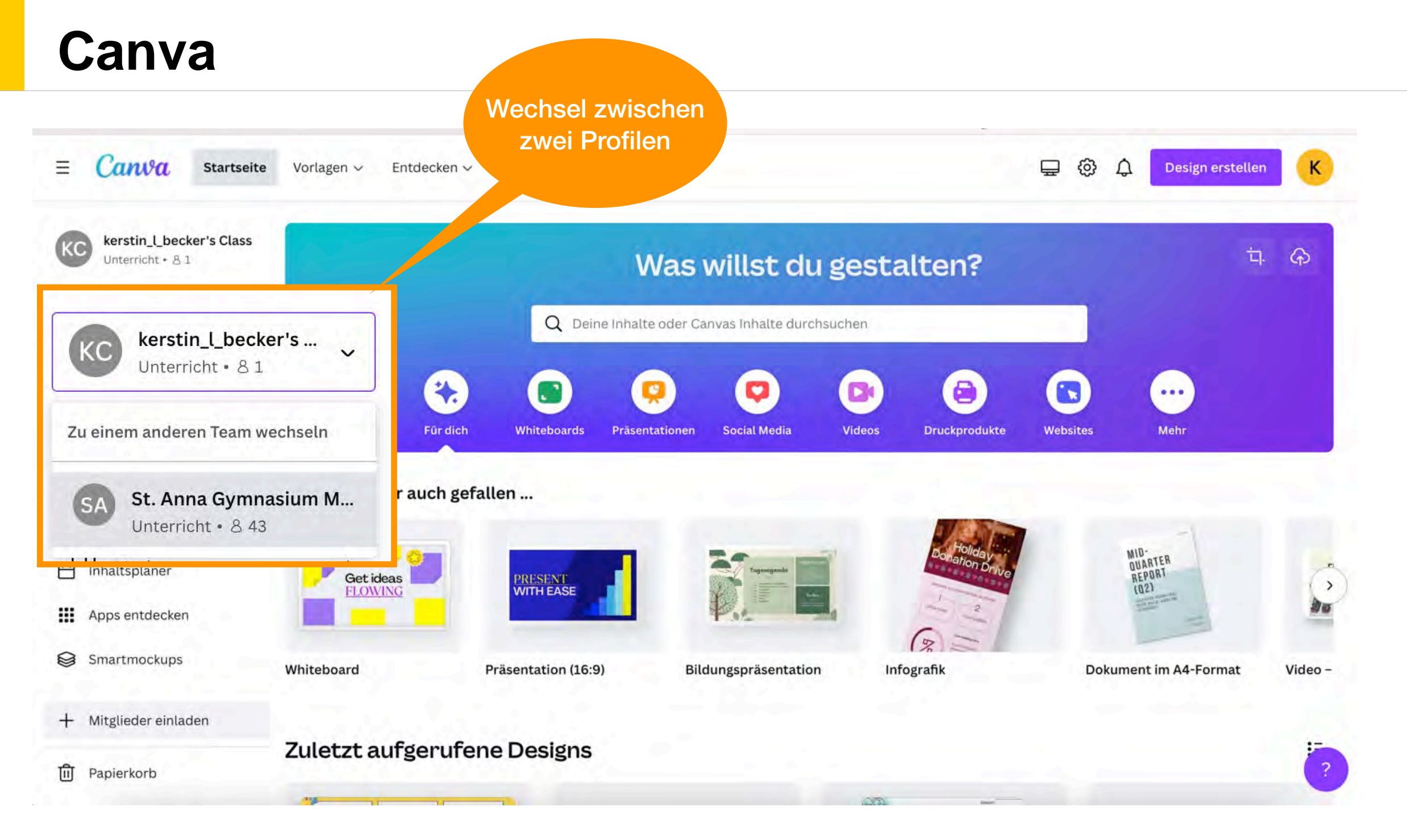

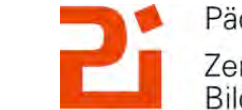

Pädagogisches Institut Zentrum für Kommunales Bildungsmanagement

© Landeshauptstadt München Autorin: Cora Beintner & Kerstin Becker

Bildungsmanagement

#### Ansicht aus der Bildungseinrichtung

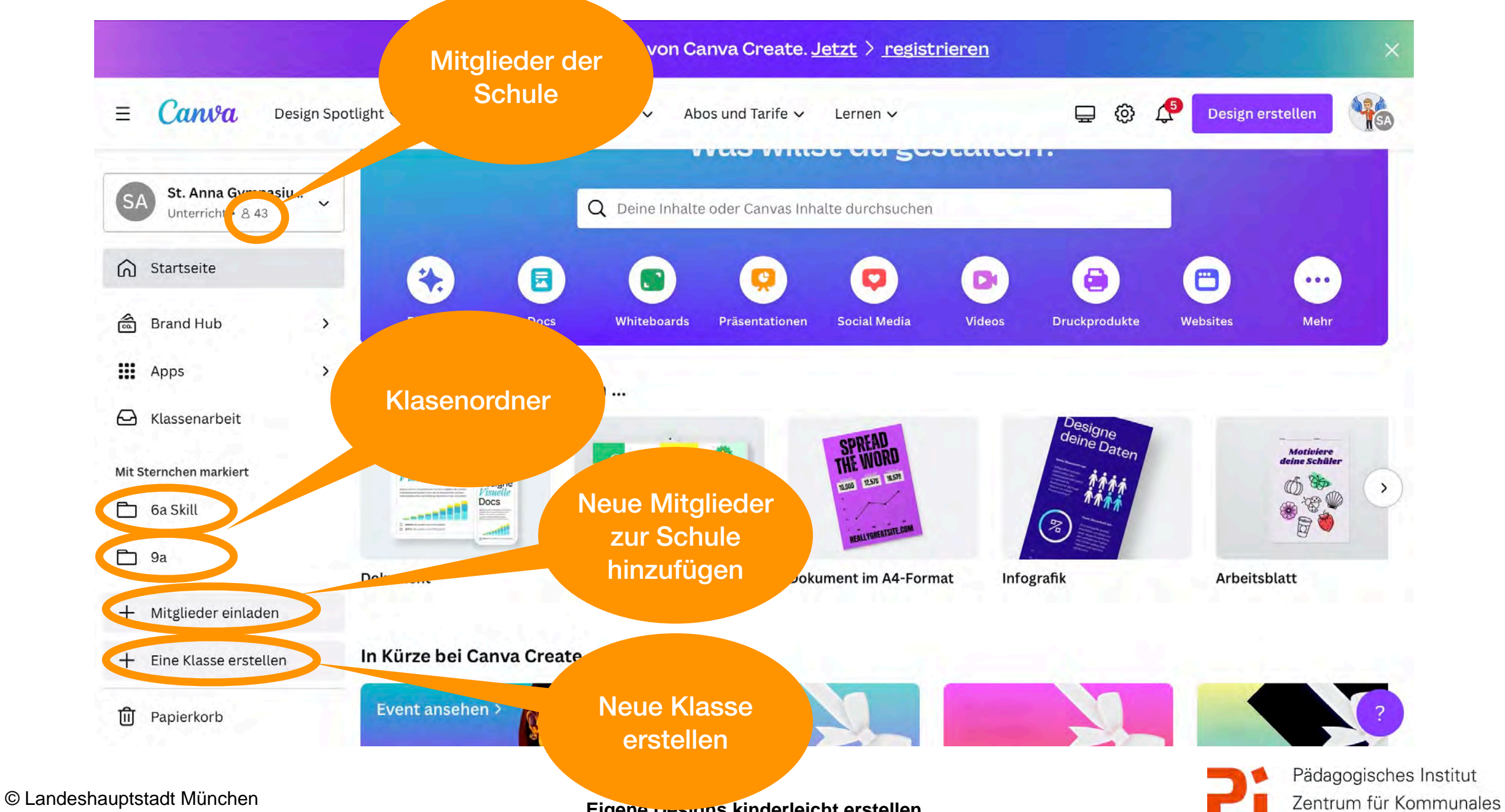

Autorin: Cora Beintner & Kerstin Becker

M

#### **Designs im Klassenordner**

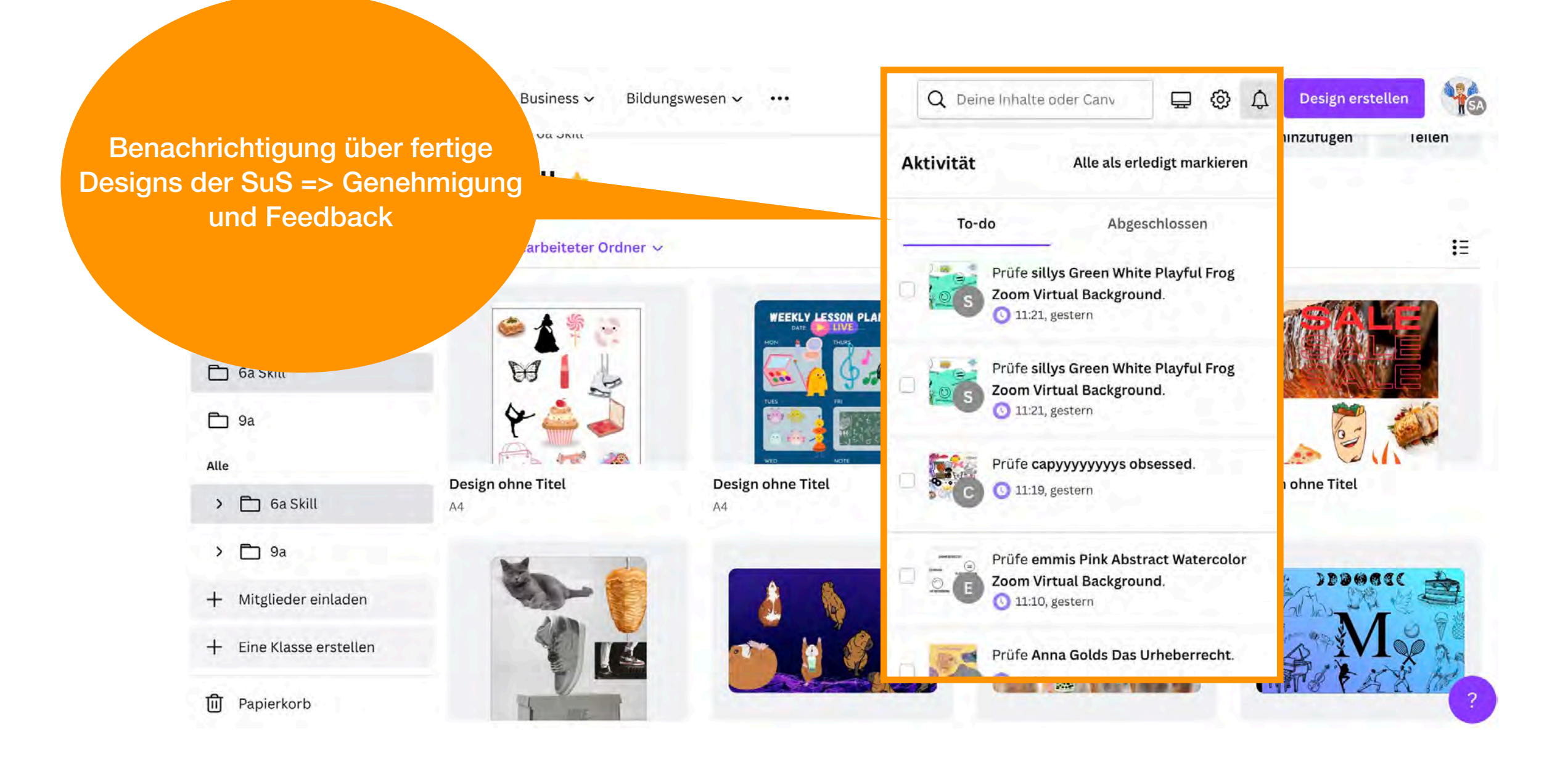

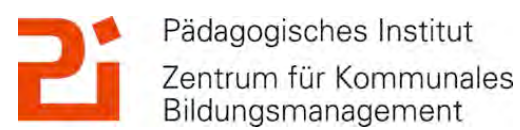

#### Canva - Klassenordner organisieren

| E Canva Design Spotlight ~ Business ~ Bildungswesen ~ ··· | Q Deine Inhalte oder Canv 🖶 😳 🇘 Design erstellen                                                                                                    |
|-----------------------------------------------------------|----------------------------------------------------------------------------------------------------|
| $425$ + $\Omega$ ··· + Neues                              |                                                                                                    |
| Personen wurden diesem Ordner hinzugefügt                 | ₩35 +Ω ··· + Neues Element hinzufügen                                                                                                    |
| Gib einen oder mehrere Namen oder eine E-Mail             | Personen wurden diesem Ordner hinzugefügt                                                                                                    |
| SA St. Anna Gymnasium München 🛷 🗸                         | Gib einen oder mehrere Namen oder eine E-Mail                                                                                                    |
| 65 6a Skill                                               | SASt. Anna Gymnasium München+ Darf bearbeiten und teilenImage: SAImage: SA |
|                                                           | 65 6a Skill 💿 Darf ansehen 🗸                                                                                                    |
| kerstin_l_becker<br>kerstin.l.becker@web.de               | kerstin_l_becker<br>kerstin.l.becker@web.de                                                                                                    |
| Ordner freigeben                                          | Ordner freigeben                                                                                                    |

#### **Canva - Klassenordner organisieren**

| (j=                           | Canva       | Design Spotlight 🗸 | Business 🗸 | Bildungswesen 🗸 🔸 |   | Q Deine Inhalte oder Canv | 📮 🚳 🔶 Design erstellen            |   |
|-------------------------------|-------------|--------------------|------------|-------------------|---|---------------------------|-----------------------------------|---|
| 6a Skill ★                    |             |                    |            |                   |   |                           | + Neues Element hinzurugen Ieilen |   |
| Alle Ordner Design            | 5           |                    |            |                   |   |                           | Neues Element hinzufügen          |   |
| Zuletzt bearbeiteter Ordner 🗸 |             |                    |            |                   |   | E .                       | Ē∓ Ordner                         |   |
| ~ Ordner                      |             |                    |            |                   |   |                           | + Design                          | > |
| Urheberrecht<br>1 Element     |             |                    |            |                   |   |                           | Markenvorlage                     |   |
|                               |             |                    |            |                   |   |                           | 🗂 Markenunterlagen                | > |
| <ul> <li>Designs</li> </ul>   |             |                    |            |                   |   | · • • •                   | 0                                 |   |
|                               | MEEK<br>MON | LY LESSON PLAN     | T          |                   | W |                           | Aus App importieren               | > |

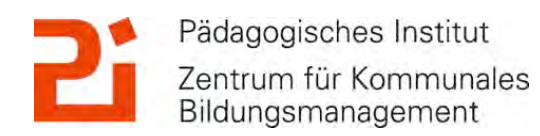

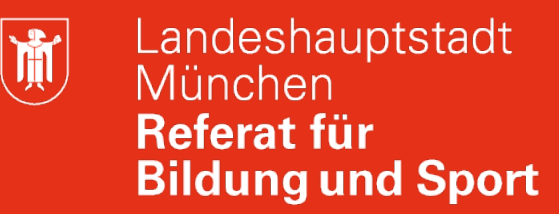

#### Canva für Schule einrichten

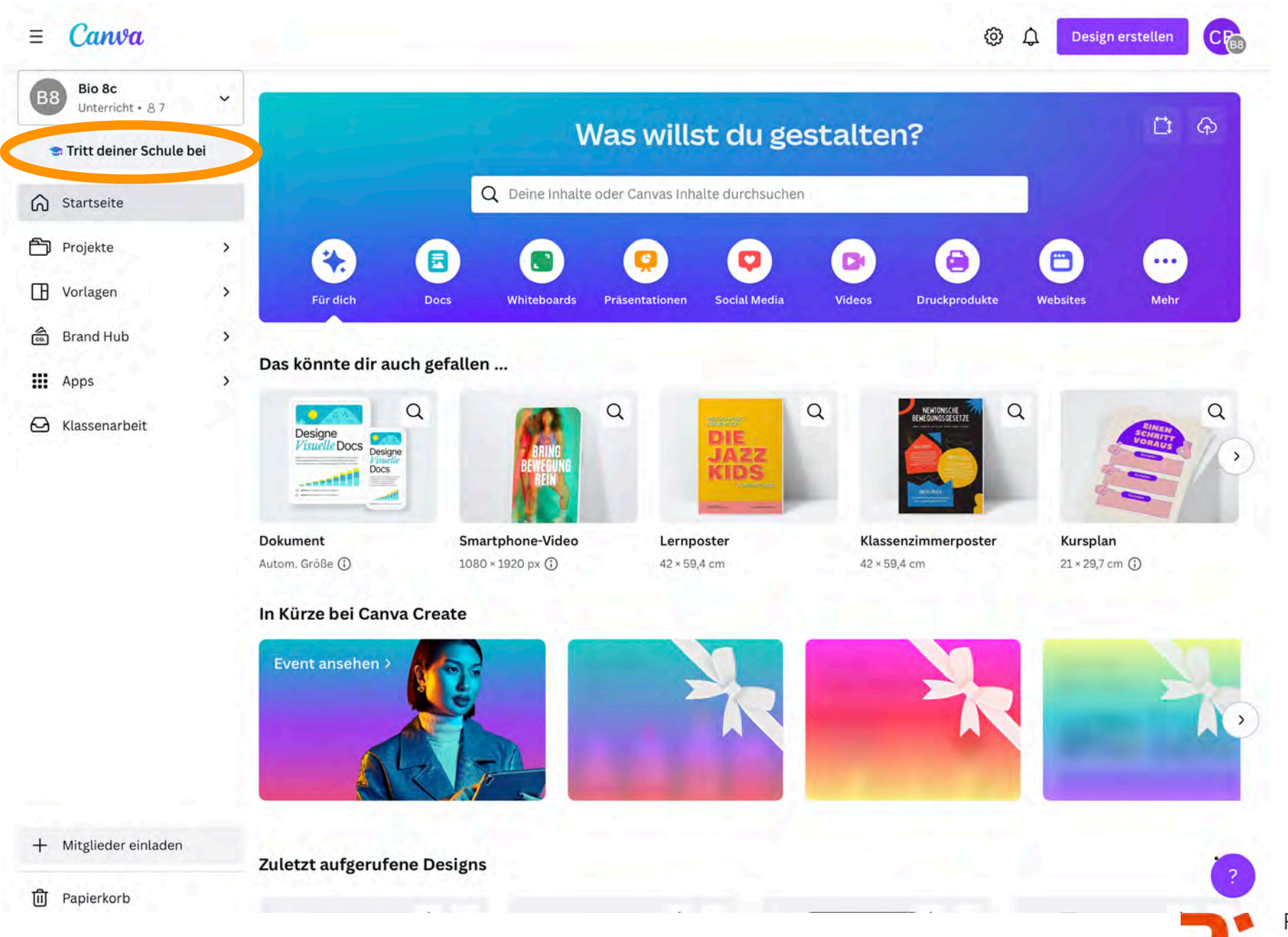

© Landeshauptstadt München Autorin: Cora Beintner & Kerstin Becker

Eigene Designs kinderleicht erstellen

Pädagogisches Institut Zentrum für Kommunales Bildungsmanagement

#### Canva für Schule einrichten

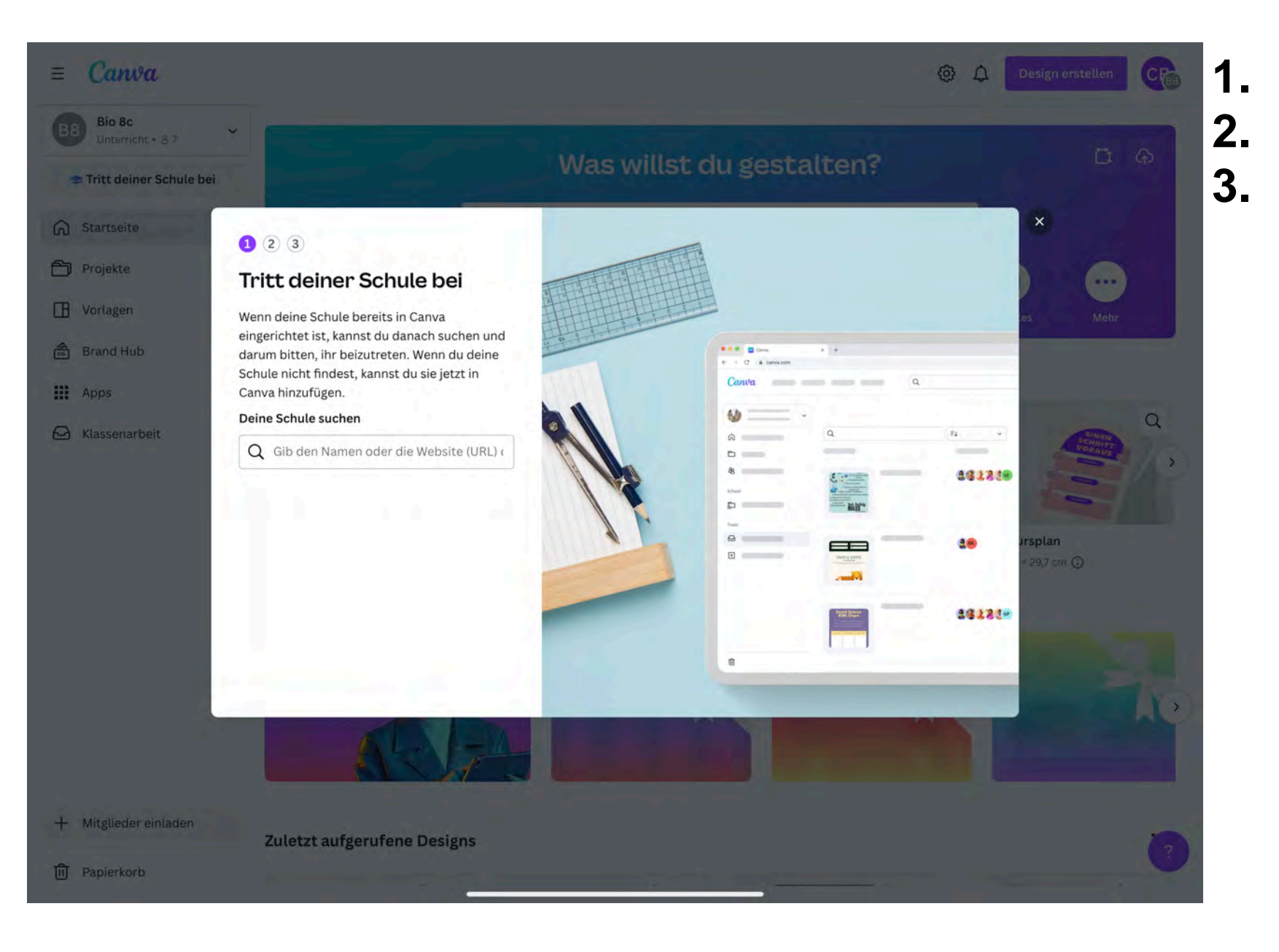

Suche der eigenen Schule Anlegen der eigenen Schule Hinzufügen von Lehrkräften und Schüler\*innen

M

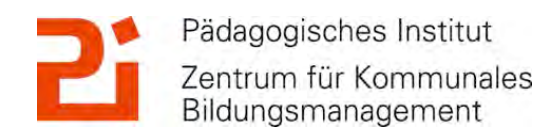

© Landeshauptstadt München Autorin: Cora Beintner & Kerstin Becker

Zentrum für Kommunales

Bildungsmanagement

M

#### Canva

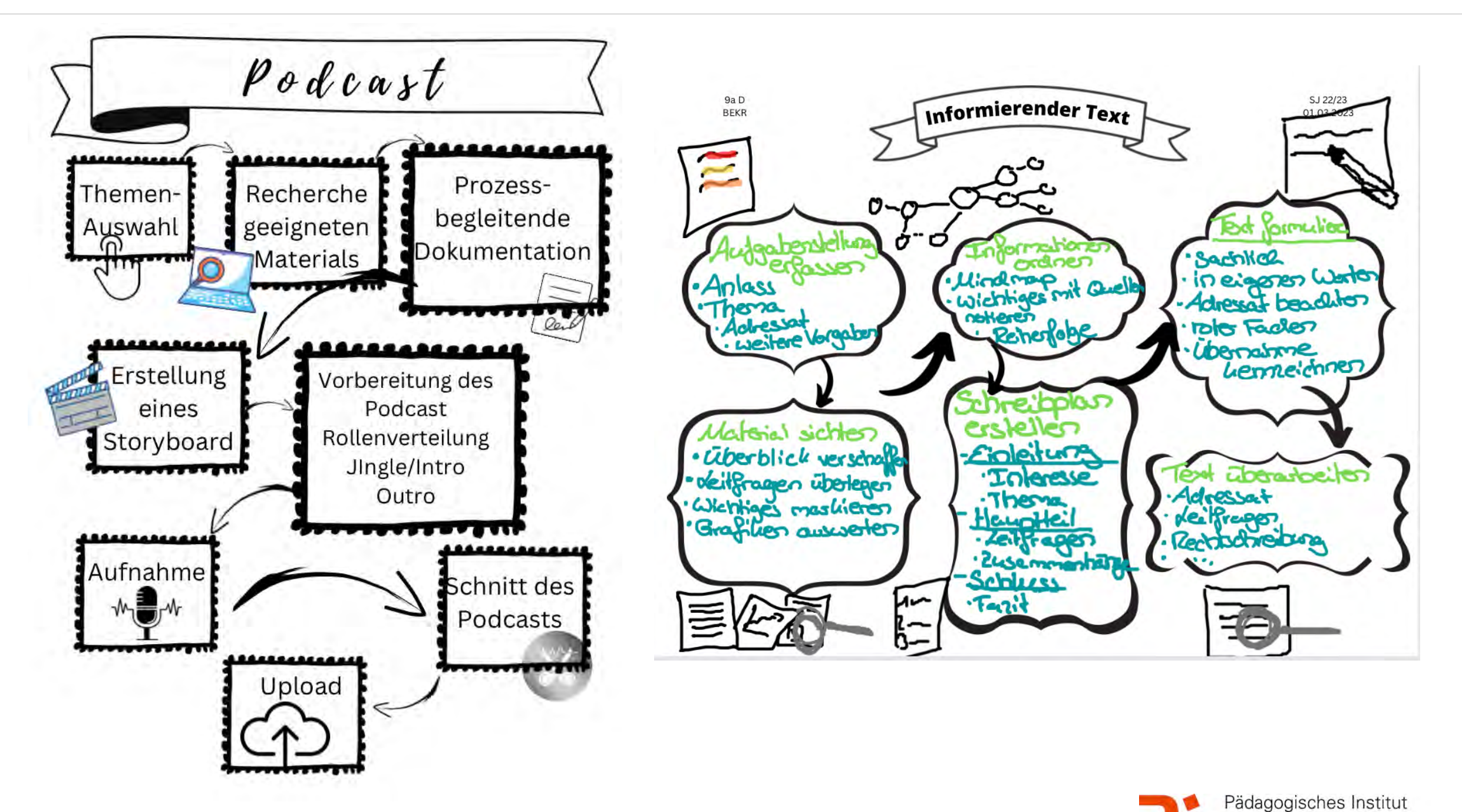

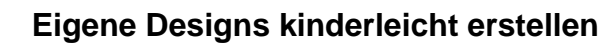

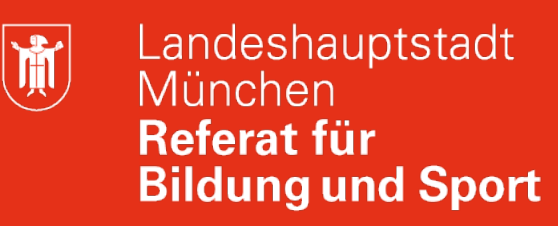

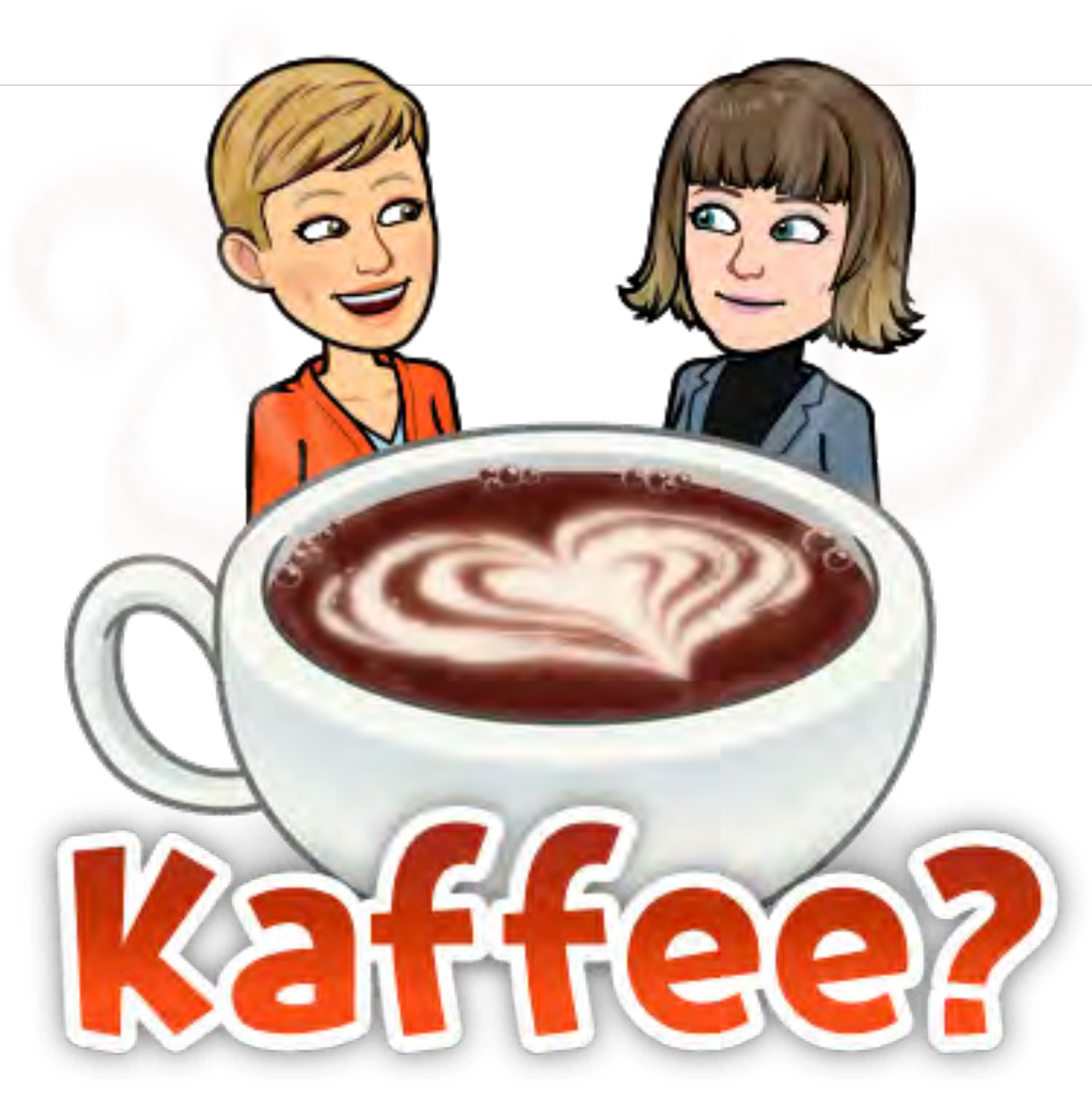

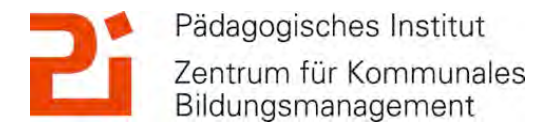

#### 1. Arbeiten mit dem Book Creator über den Browser

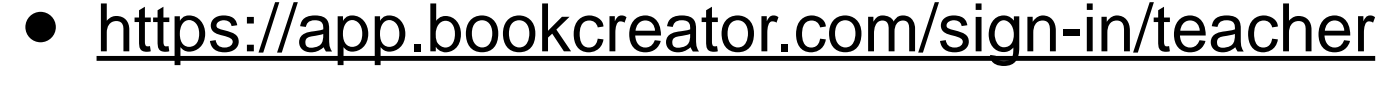

- läuft am besten über den Google Chrome Browser
- als Lehrkraft muss man sich anmelden (Tipp: mit Emailadresse)
- 40 Bücher sind kostenlos
- geht nicht am Smartphone, nur am Tablet oder Laptop
- Schüler\*innen müssen sich nicht anmelden, sie erhalten Zugriff über Link oder QR-Code, den man generiert
- Für jede Schüler\*in (man gibt Namen ein) wird ein eigener QR-Code, bzw. Link generiert
- Schüler\*innen wählen einen Avatar aus und legen los
- Bücher werden in der Bibliothek gespeichert

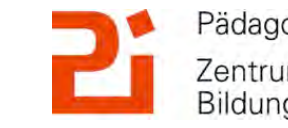

Pädagogisches Institut Zentrum für Kommunales Bildungsmanagement

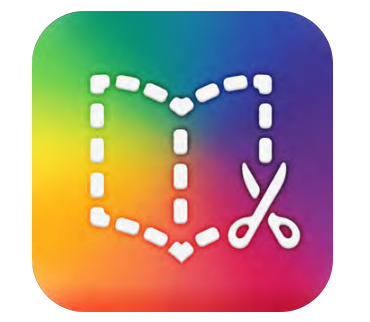

Bəək Creatər

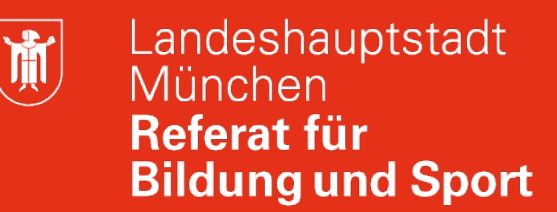

#### 1. Arbeiten mit dem Book Creator über den Browser

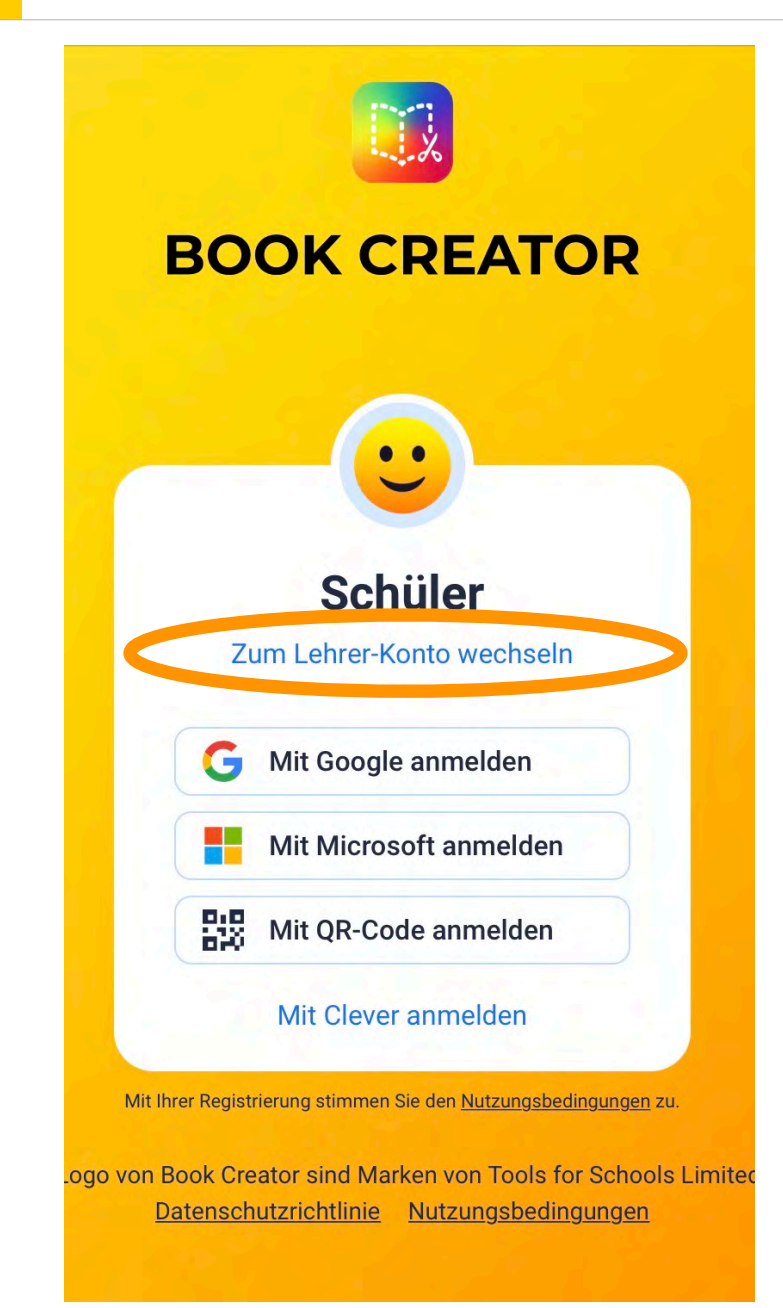

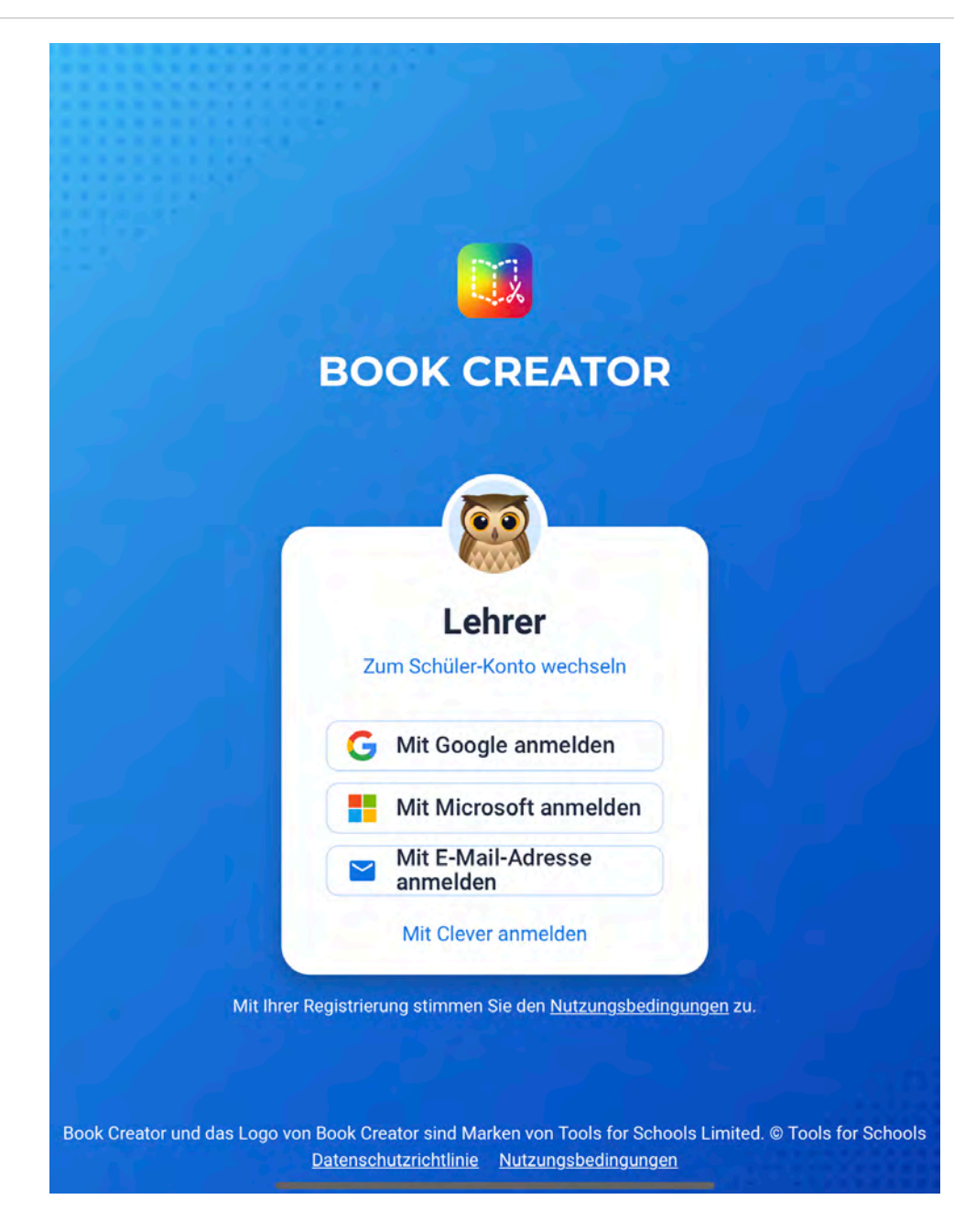

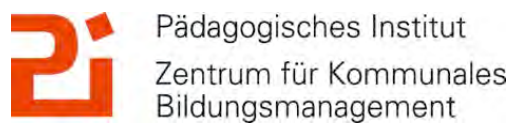

© Landeshauptstadt München Autorin: Cora Beintner & Kerstin Becker

Zentrum für Kommunales Bildungsmanagement

#### 1. Arbeiten mit dem Book Creator über den Browser

| Alle QR-Codes<br>ausdrucken<br>Schüler scannen sie zur<br>Anmeldung | Anmelde<br>herunterl<br>Schüler klick<br>Anmeldung | -Links<br>aden<br>ken sie zu<br>an | r          |   |     |                     |
|---------------------------------------------------------------------|----------------------------------------------------|------------------------------------|------------|---|-----|---------------------|
| Alle Anmeldungen                                                    |                                                    | .0                                 | P:0        |   | w   | KERSTIN BECKER      |
| 1                                                                   |                                                    | G                                  | 540<br>540 | : |     | 40 BÜCHER           |
| 2                                                                   |                                                    | G                                  | 200        | : |     | Konto bearbeiten    |
| 3                                                                   |                                                    | G                                  | 55         | : |     |                     |
| <br>4                                                               |                                                    | G                                  | 200        | : | - * | Upgrade             |
| 5                                                                   |                                                    | G                                  | 55         | : |     | Schüler-Anmeldungen |
| 6                                                                   |                                                    | G                                  | 010<br>010 | : |     |                     |

© Landeshauptstadt München Autorin: Cora Beintner & Kerstin Becker

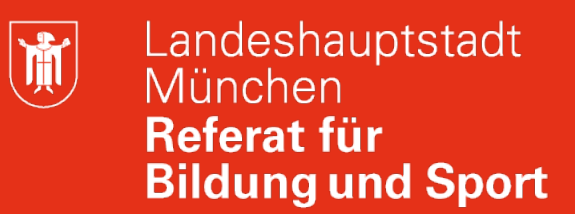

#### 1. Arbeiten mit dem Book Creator über den Browser

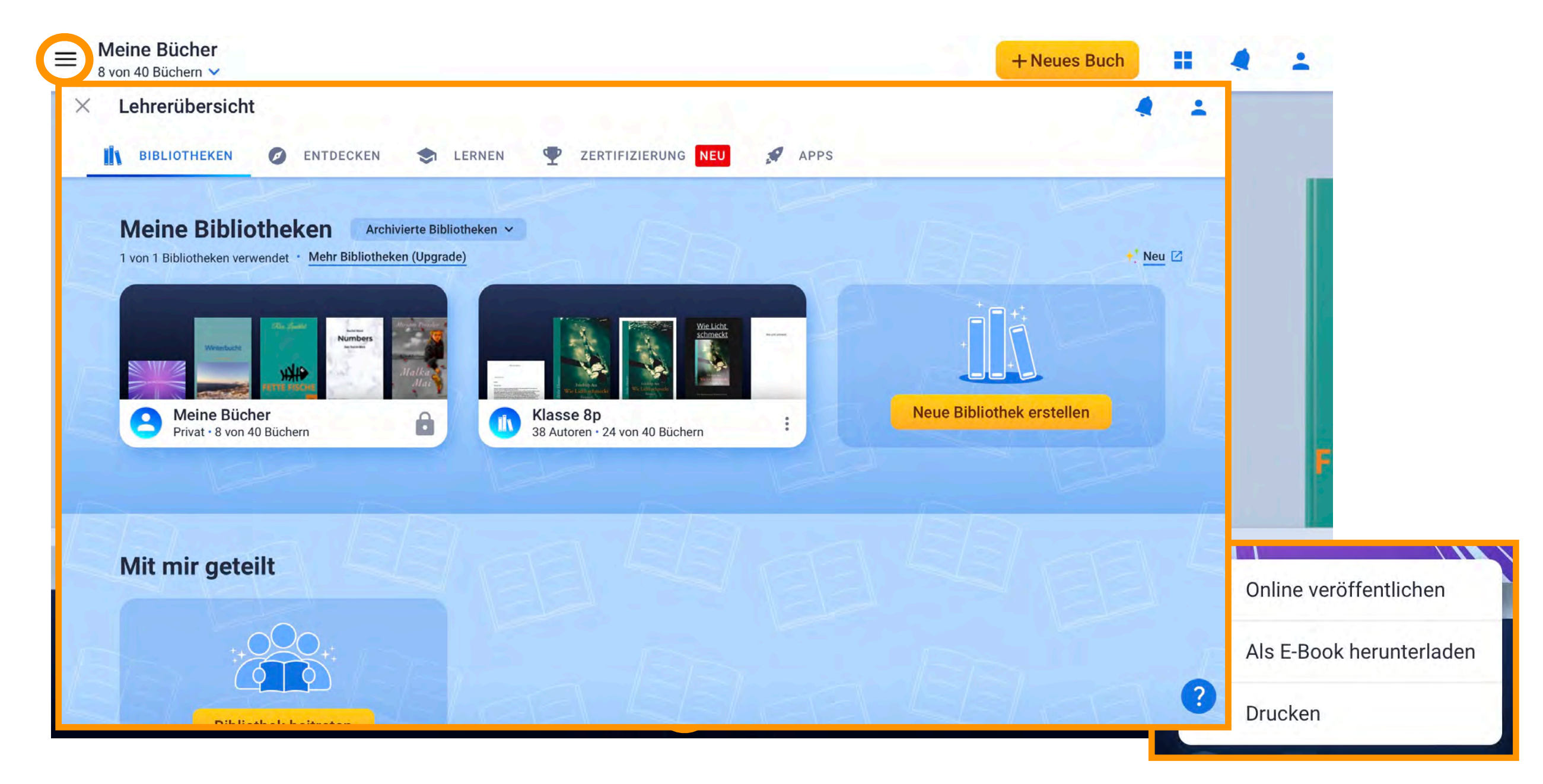

Pädagogisches Institut Zentrum für Kommunales Bildungsmanagement

© Landeshauptstadt München Autorin: Cora Beintner & Kerstin Becker

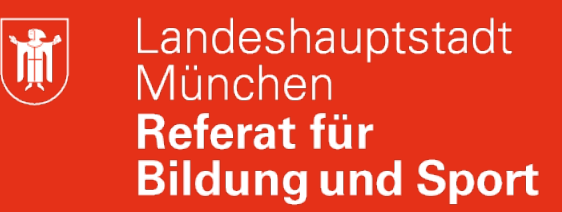

#### 1. Arbeiten mit dem Book Creator über den Browser

| < Meine Bücher         | Seiten           | Rückgängig |      | De      | ckseite | The  |         | + i •  |            |
|------------------------|------------------|------------|------|---------|---------|------|---------|--------|------------|
|                        | 44               |            | MEDI | ]<br>FN | EORMEN  | MEHR | T       | SEITE  |            |
|                        | ELLER .          |            | 3    | Bilder  |         |      | VOLLTON |        |            |
| <                      |                  | A          | 0    | Kamer   | а       |      |         |        | +          |
|                        |                  |            |      | Stift   |         |      | LETZTE  | FARBEN |            |
|                        |                  |            | т    | Text    |         |      |         |        |            |
| Landeshauptstadt Münch | en<br>rstin Beck | ker        | Ŷ    | Aufnał  | nme     |      | KATEGO  | RIEN   | t<br>> ale |
|                        |                  |            |      | _       |         |      |         |        |            |

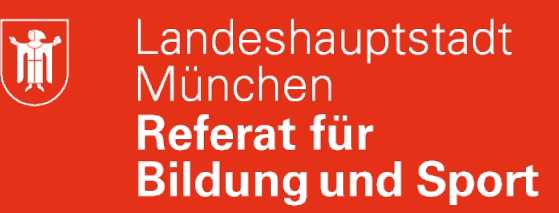

#### 1. Arbeiten mit dem Book Creator über den Browser

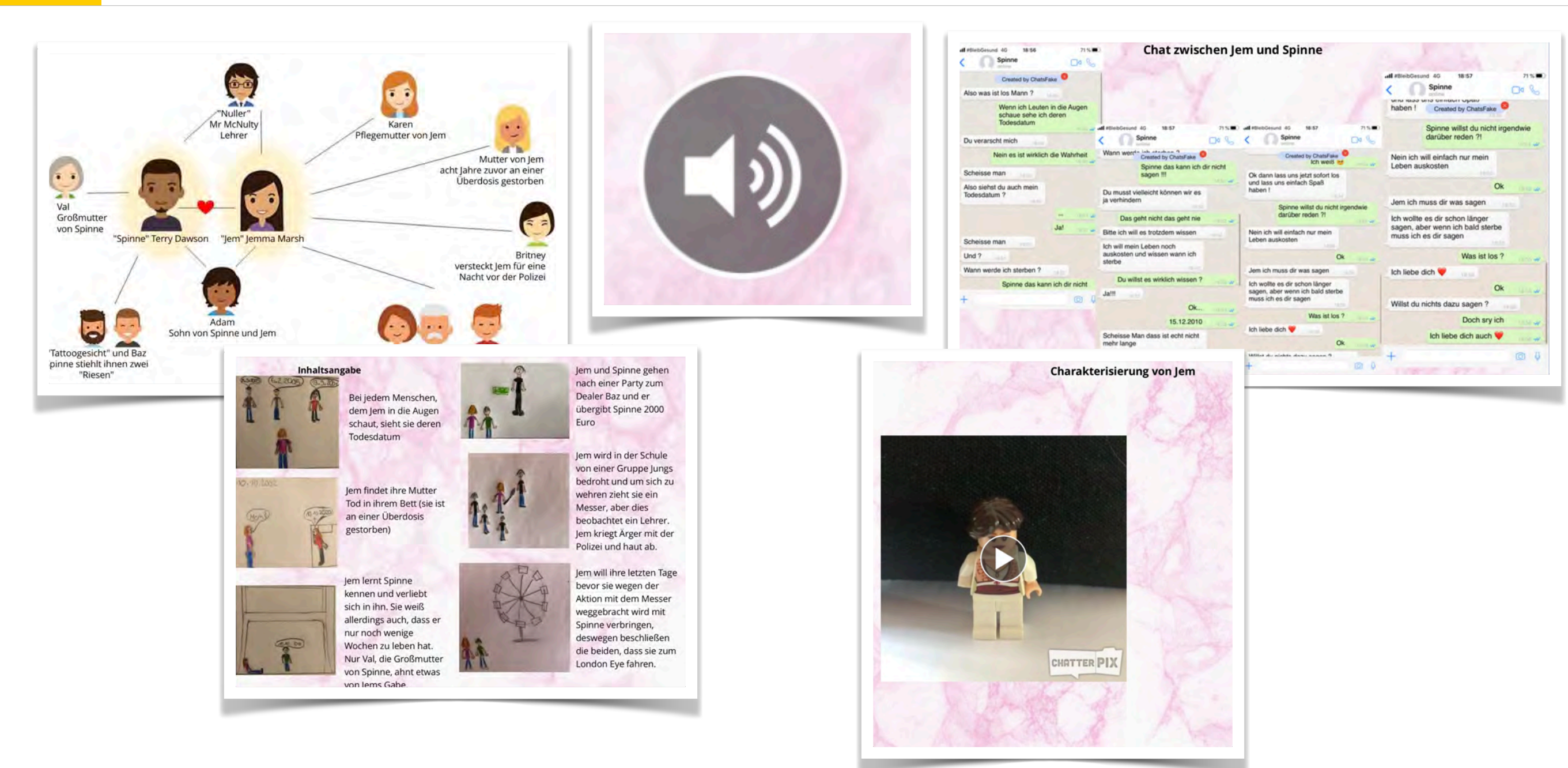

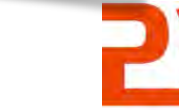

Pädagogisches Institut Zentrum für Kommunales Bildungsmanagement

M

#### 2. Allgemeine Infos zum "Book Creator"

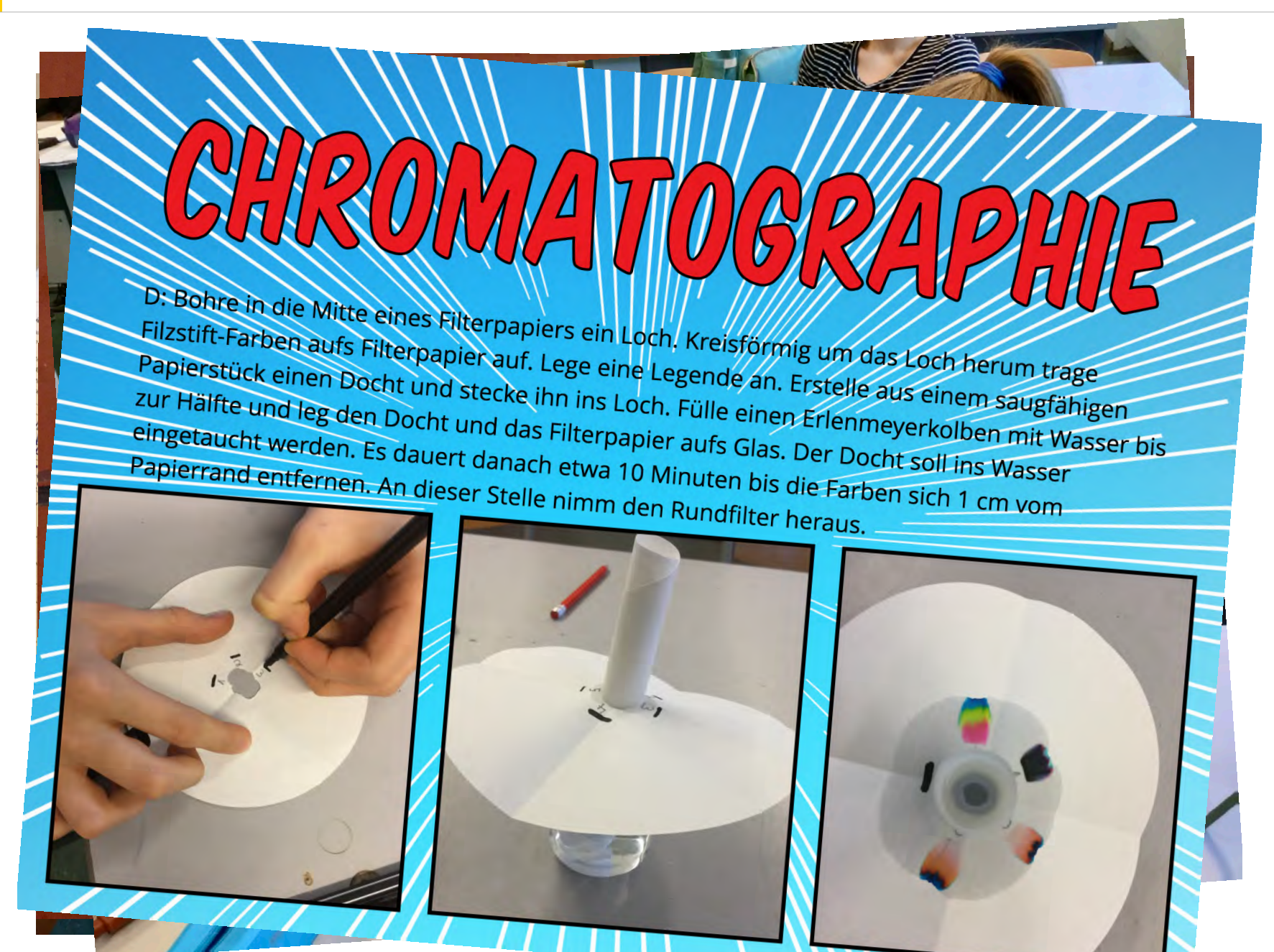

Book Creator als App

Køsten: 3,49€

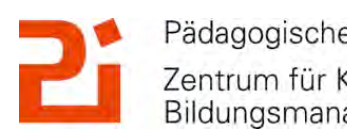

Pädagogisches Institut Zentrum für Kommunales Bildungsmanagement

© Landeshauptstadt München Autorin: Cora Beintner & Kerstin Becker

#### 2. Allgemeine Infos zum "Book Creator"

- als App (Book Creator One: kostenlos, Vollversion: 3,49 €
- browserbasiert (mehr Infos dazu später)
- Schüler\*innen erstellen EBooks oder Comics mit:
- eigenen Fotos, Zeichnungen, Stickern, Audios, Textfelder, Sprechblasen, Denkblasen...
- bunte Auswahl an Vorlagen und Hintergrundbildern
- sehr intuitiv: auch f
  ür Unterstufensch
  üler\*innen

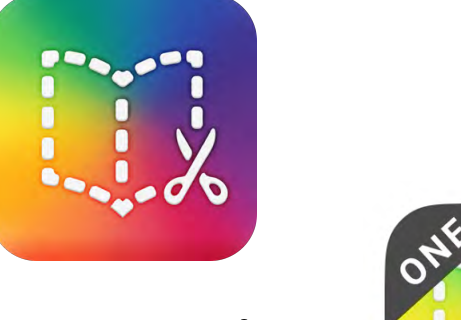

Book Creator

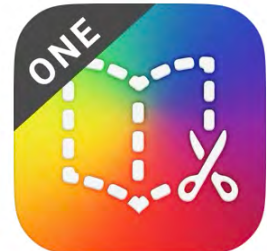

Book Creator One zum Testen

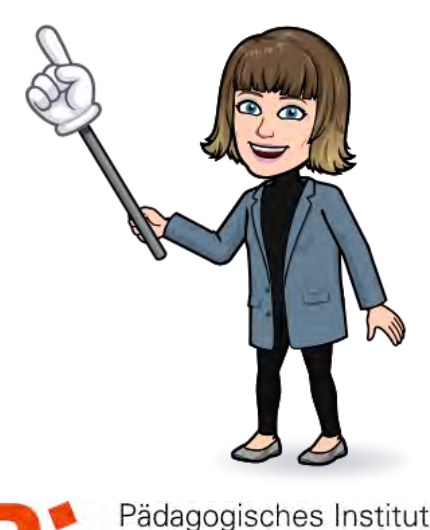

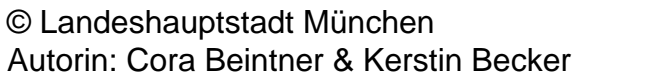

Eigene Designs kinderleicht erstellen

Zentrum für Kommunales Bildungsmanagement

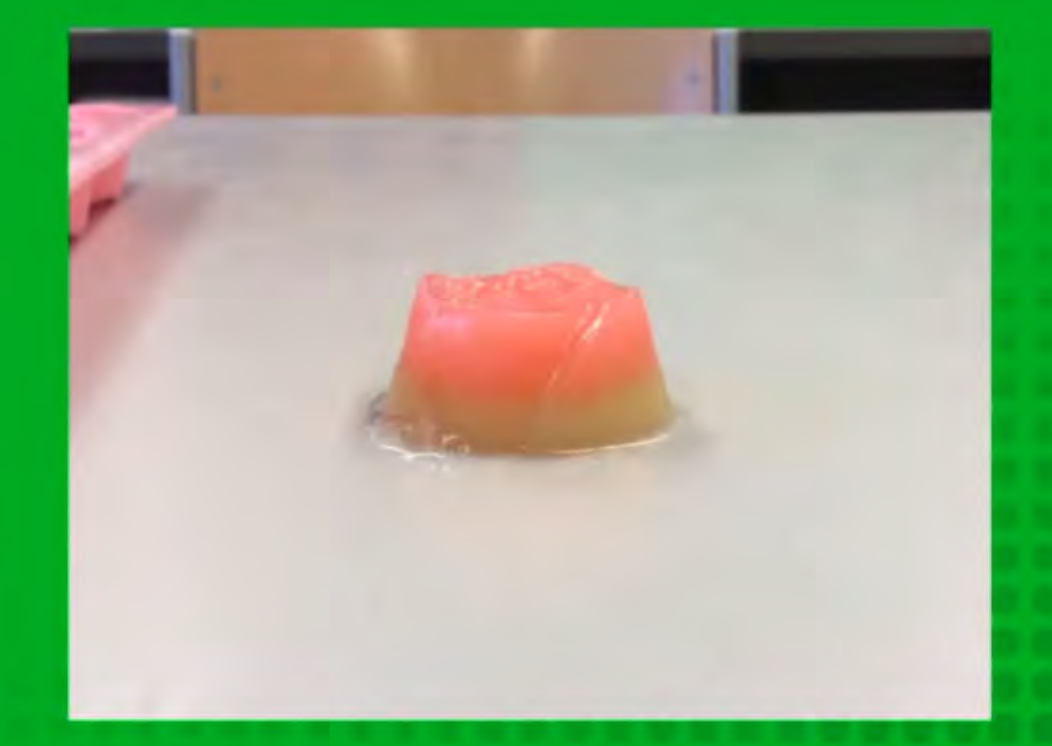

Eine coole glibberige Seife die super für ein Bad, ein Händewaschen ist einen Durchgang geeignet ist

9

5

## POM POM PFLANZE Oder Der Gewöhnliche Dost

Bildungsmanagement

M

#### 3. Erstellen eines neuen Buches

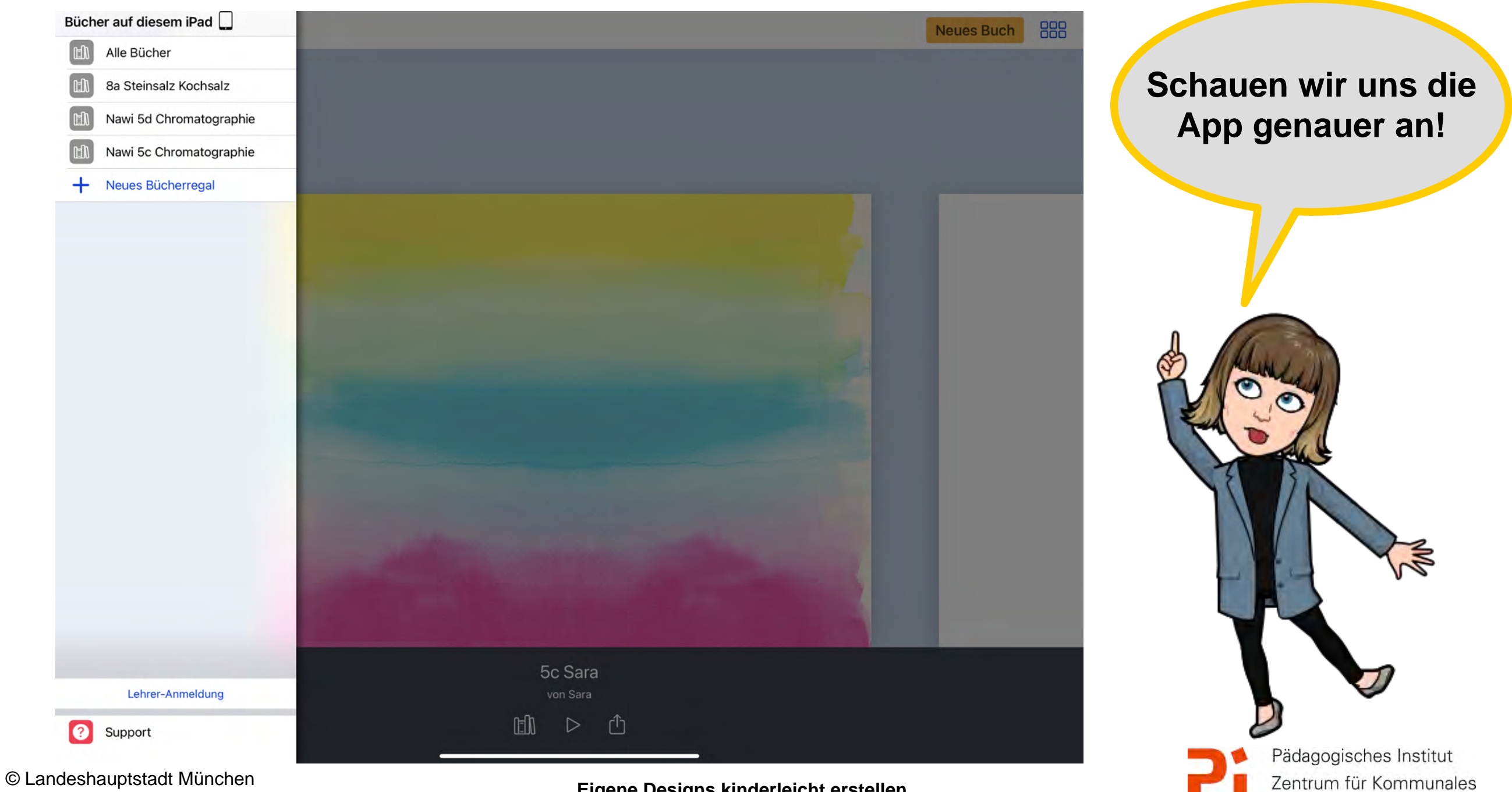

Autorin: Cora Beintner & Kerstin Becker

M

#### 3. Erstellen eines neuen Buches

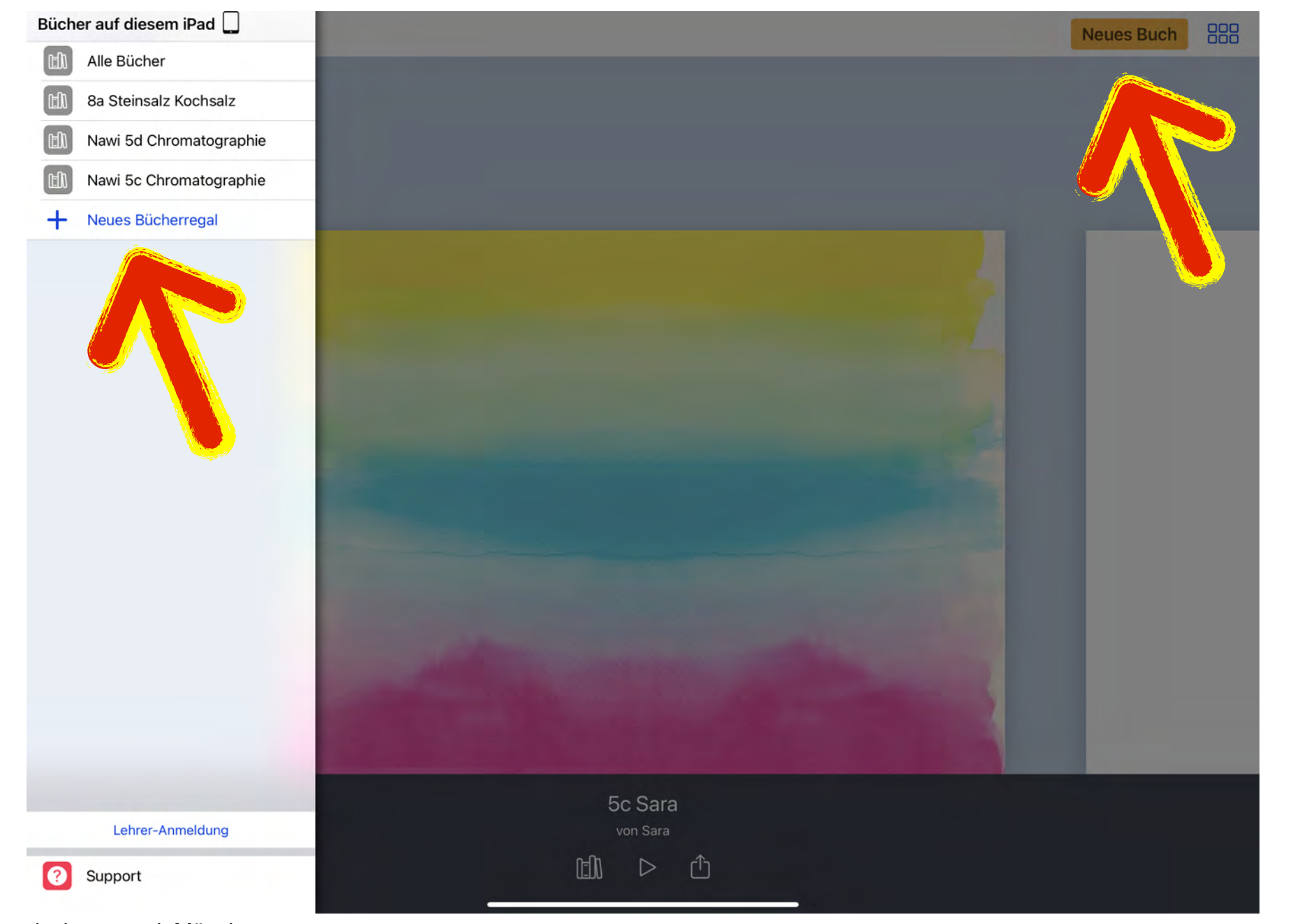

Anlegen von Bücherregalen möglich, für einen besseren Überblick.

Oben rechts: Neues Buch

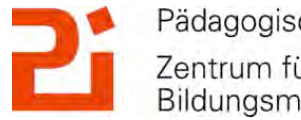

Pädagogisches Institut Zentrum für Kommunales Bildungsmanagement

© Landeshauptstadt München Autorin: Cora Beintner & Kerstin Becker

)

#### 3. Erstellen eines neuen Buches

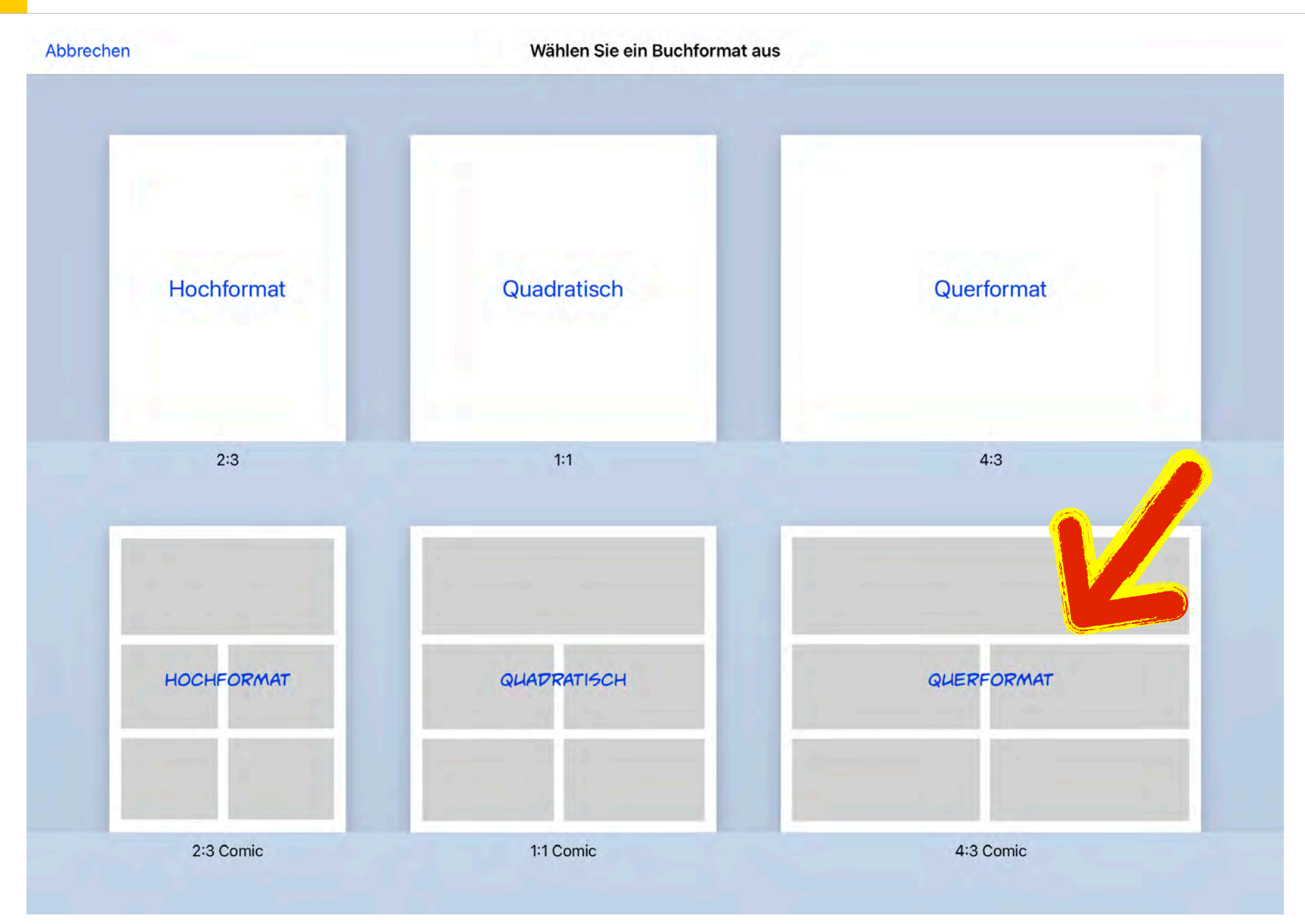

Zunächst wird das Bücherformat ausgewählt. Tipp: Comic -> so sind später die Vorlagen für die schöne Anordnung der Bilder möglich.

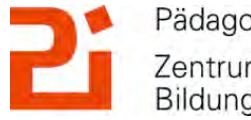

Pädagogisches Institut Zentrum für Kommunales Bildungsmanagement

© Landeshauptstadt München Autorin: Cora Beintner & Kerstin Becker

#### 3. Erstellen eines neuen Buches

| Die erste Seit<br>ist immer die<br>Deckseite.<br>Über den Pfer<br>rechts in der<br>Mitte ">" wird<br>eine neue<br>Doppelseite | Meine Bücher Se | iten Widernaten | Deckseite | + ① ▷ |                                                                                                    |
|----------------------------------------------------------------------------------------------------|-----------------|-----------------|-----------|-------|----------------------------------------------------------------------------------------------------|
| hinzugefügt.                                                                                                    |                 |                 |           |       | Die erste Seite<br>ist immer die<br>Deckseite.<br>Über den Pfeil<br>rechts in der<br>Mitte ">" wird<br>eine neue<br>Doppelseite<br>hinzugefügt. |

© Landeshauptstadt München Autorin: Cora Beintner & Kerstin Becker

Eigene Designs kinderleicht erstellen

Pädagogisches Institut Zentrum für Kommunales Bildungsmanagement

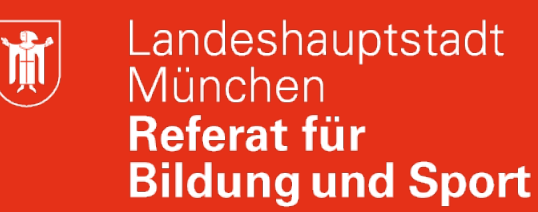

Zentrum für Kommunales

Bildungsmanagement

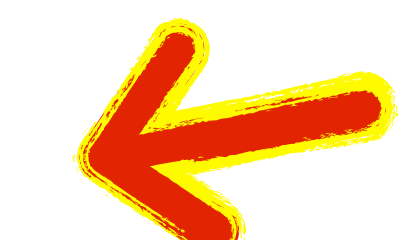

#### 3. Erstellen eines neuen Buches

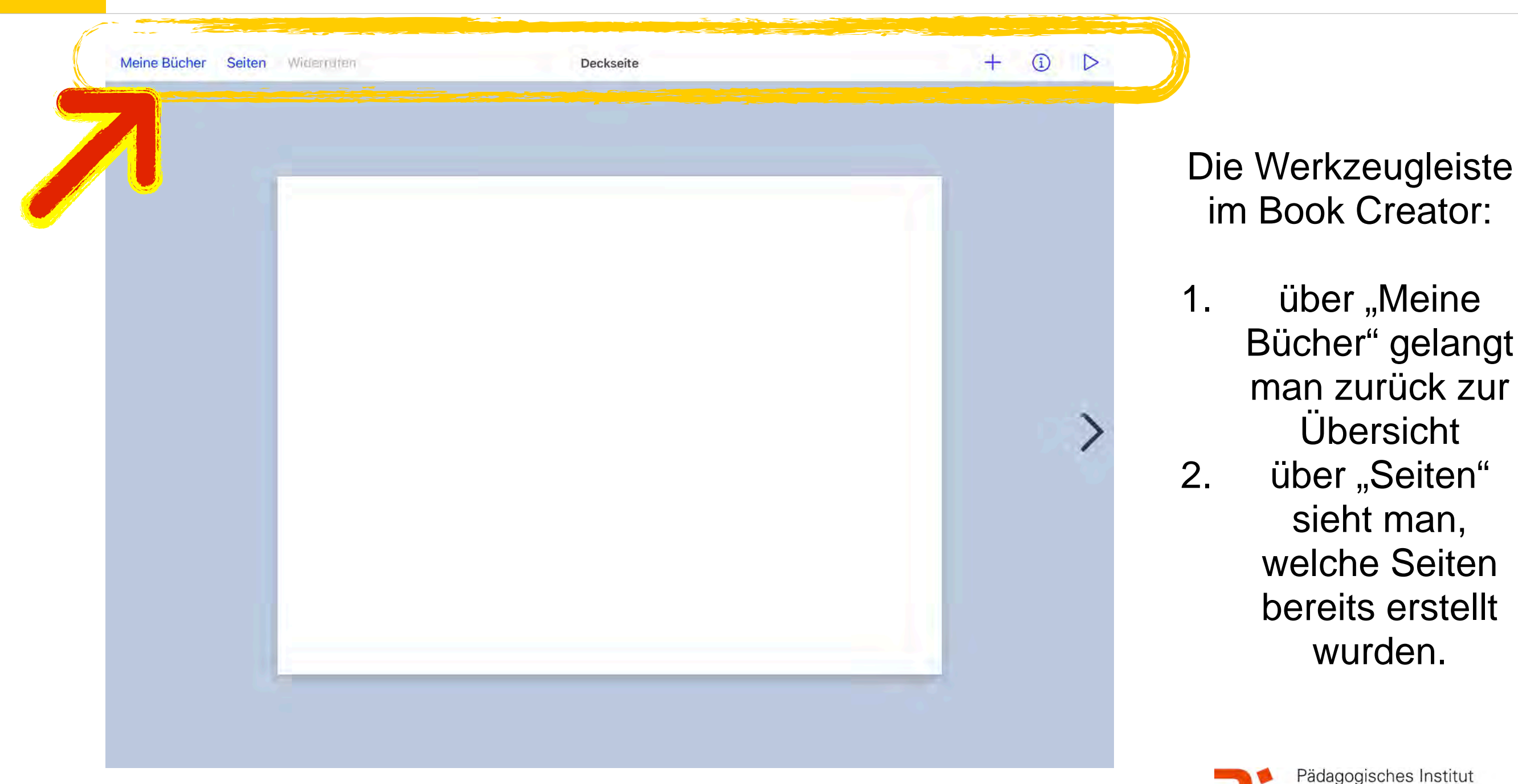

**آ** 

#### 3. Erstellen eines neuen Buches

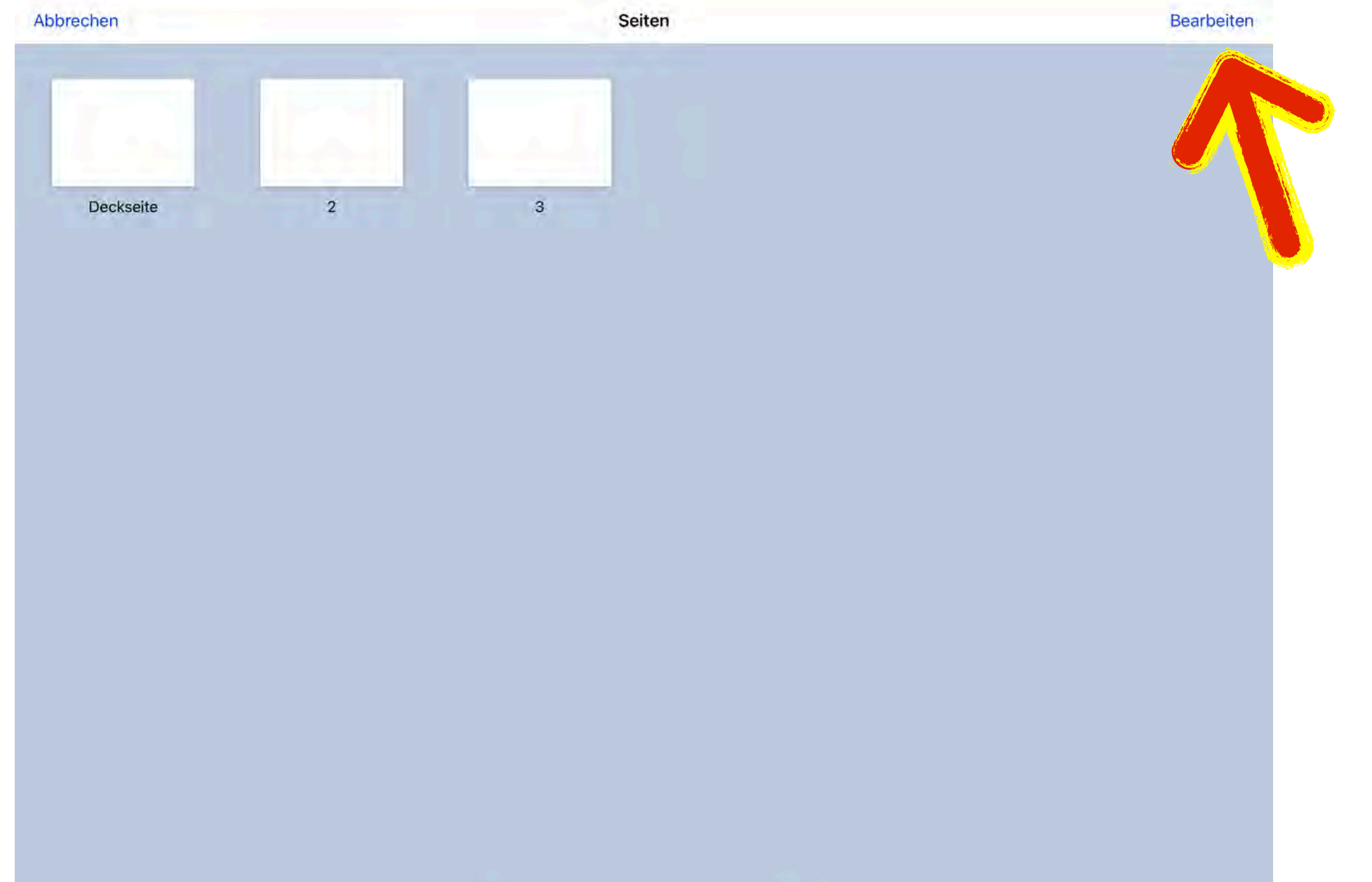

Tippt man oben links auf "Seiten" sieht man alle bisher erstellten Seiten. Sofern man oben rechts auf "bearbeiten tippt" kann man Seiten löschen und die Reihenfolge ändern, nur die **Deckseite bleibt** die Deckseite.

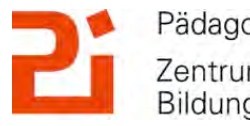

© Landeshauptstadt München Autorin: Cora Beintner & Kerstin Becker

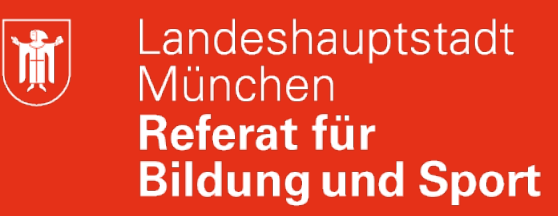

Pädagogisches Institut

Zentrum für Kommunales Bildungsmanagement

#### 3. Erstellen eines neuen Buches

| D D |                                                                    |
|-----|--------------------------------------------------------------------|
|     |                                                                    |
|     | Die Werkzeugleiste<br>im Book Creator:                             |
| >   | <ol> <li>3. über "+" werden<br/>Inhalte<br/>hinzugefügt</li> </ol> |
|     |                                                                    |
|     |                                                                    |

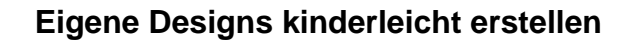

)

#### 3. Erstellen eines neuen Buches

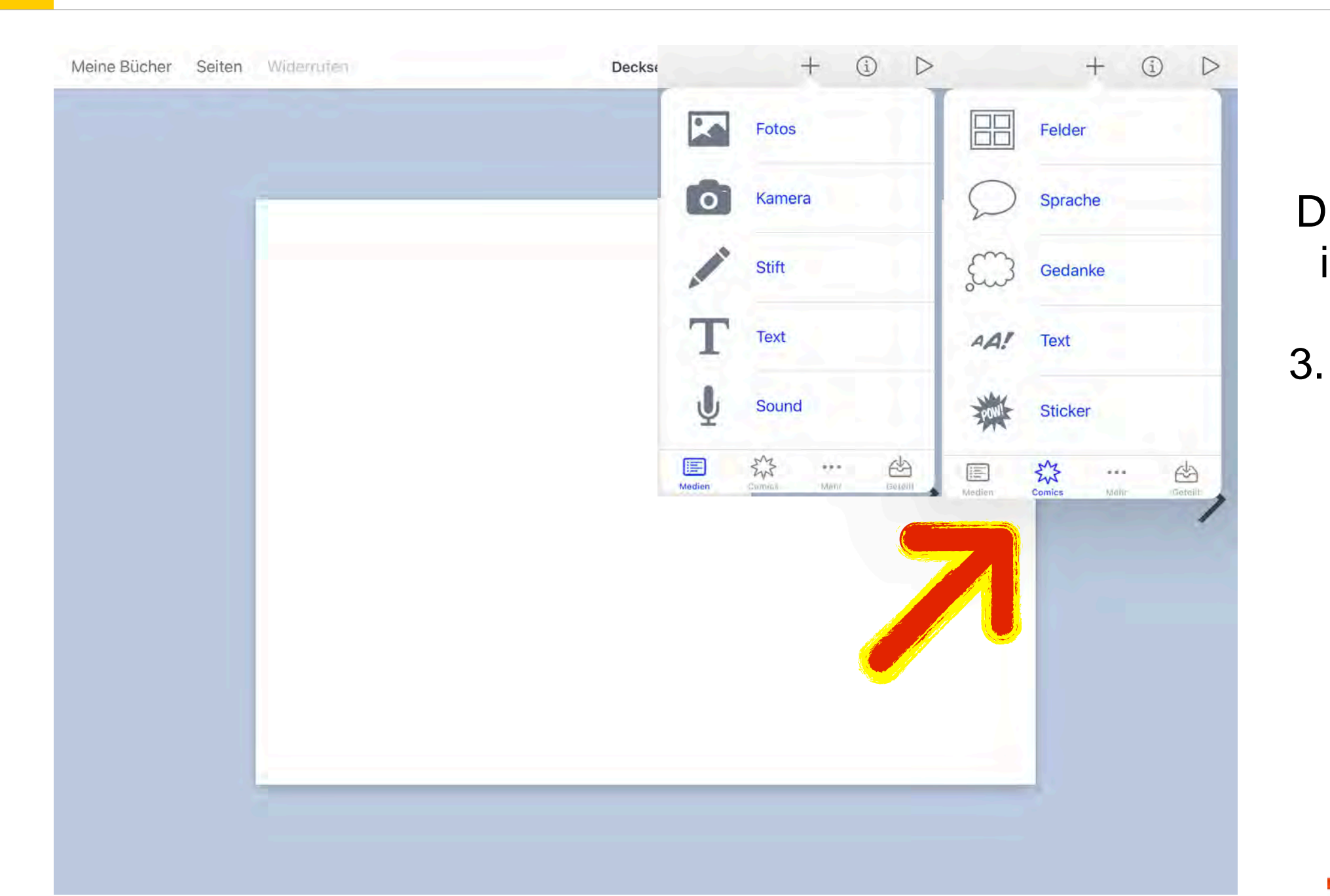

Die Werkzeugleiste im Book Creator:

über "+" werden Inhalte hinzugefügt: Vorlagen für Fotos, Sprechblasen, Text, Sticker, Ausios....

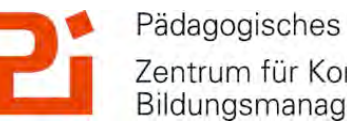

Pädagogisches Institut Zentrum für Kommunales Bildungsmanagement

© Landeshauptstadt München Autorin: Cora Beintner & Kerstin Becker

#### 3. Erstellen eines neuen Buches

| Meine Bücher Seiten Widernuten | Deckseite | + 🗊 Þ |                                                                                                    |
|--------------------------------|-----------|-------|----------------------------------------------------------------------------------------------------|
|                                |           |       | Die Werkzeugleiste<br>im Book Creator:                                                                         |
|                                |           |       | 4. über "i" werden die Inhalte bearbeitet: je nachdem was ausgewählt wurde: Schriftart, Farbe, Hintergrundbild |

© Landeshauptstadt München Autorin: Cora Beintner & Kerstin Becker

Eigene Designs kinderleicht erstellen

 Pädagogisches Institut
 Zentrum für Kommunales Bildungsmanagement

M

#### 3. Erstellen eines neuen Buches

| Meine Bucher Seite | n Widerrufen                                                                                                    | Seite 2 (von 3) |             | + (                         | i) D |
|--------------------|----------------------------------------------------------------------------------------------------|-----------------|-------------|-----------------------------|------|
| -                  |                                                                                                    |                 | 31          | Seite<br>COMIC-HINTERGRÜNDE |      |
|                    |                                                                                                    |                 |             |                             |      |
|                    |                                                                                                    |                 |             |                             |      |
|                    |                                                                                                    |                 |             |                             |      |
|                    |                                                                                                    |                 |             | HINTERGRUNDKATEGORIEN       | 2    |
|                    |                                                                                                    |                 |             | Farben                      | >    |
| 1                  | 💌 👸                                                                                                    |                 | <b>R</b> Ö  | Rahmen                      | >,   |
|                    | Constant of the local diversity of the local diversity of the local |                 | Constant of | Papier                      | >    |
|                    |                                                                                                    |                 |             | Muster                      | >    |
|                    |                                                                                                    |                 |             | Texturen                    | >    |
|                    |                                                                                                    |                 |             | Soundtrack                  | >    |
|                    |                                                                                                    |                 |             | Editoreinstellungen         | >    |

#### Die Werkzeugleiste im Book Creator:

über "i" werden 4. die Inhalte bearbeitet: je nachdem was ausgewählt wurde: Schriftart, Farbe, Hintergrundbild

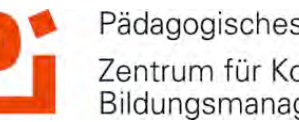

Pädagogisches Institut Zentrum für Kommunales Bildungsmanagement

. . . .

M

#### 3. Erstellen eines neuen Buches

| Meine Bücher Seiten Widerrufen | Seite 3 (von 3)                         | + i Þ                |
|--------------------------------|-----------------------------------------|----------------------|
|                                |                                         | Form Seite           |
|                                |                                         | Farbe >              |
|                                | • _ • _ • _ • _ • _ • _ • _ • _ • _ • _ | Schattierung         |
|                                |                                         | Rahmen               |
|                                | DAS WIRD MEINE ÜBERSCHRIF               | Farbe                |
|                                | > /                                     | Breite - 3 px        |
|                                |                                         | Schrift UNMASKED BR  |
|                                |                                         | Farbe                |
| <                              |                                         | Größe 20 px          |
|                                |                                         | Nach hinten/vorn 📮 🖣 |
|                                |                                         | Löschen              |
|                                |                                         |                      |

Die Werkzeugleiste im Book Creator:

4. über "i" werden die Inhalte bearbeitet: je nachdem was ausgewählt wurde: Schriftart, Farbe, Hintergrundbild

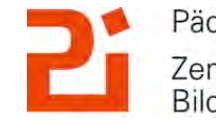

Pädagogisches Institut Zentrum für Kommunales Bildungsmanagement

. . . .

© Landeshauptstadt München Autorin: Cora Beintner & Kerstin Becker

Ŭ.

#### 4. Export von E-Books

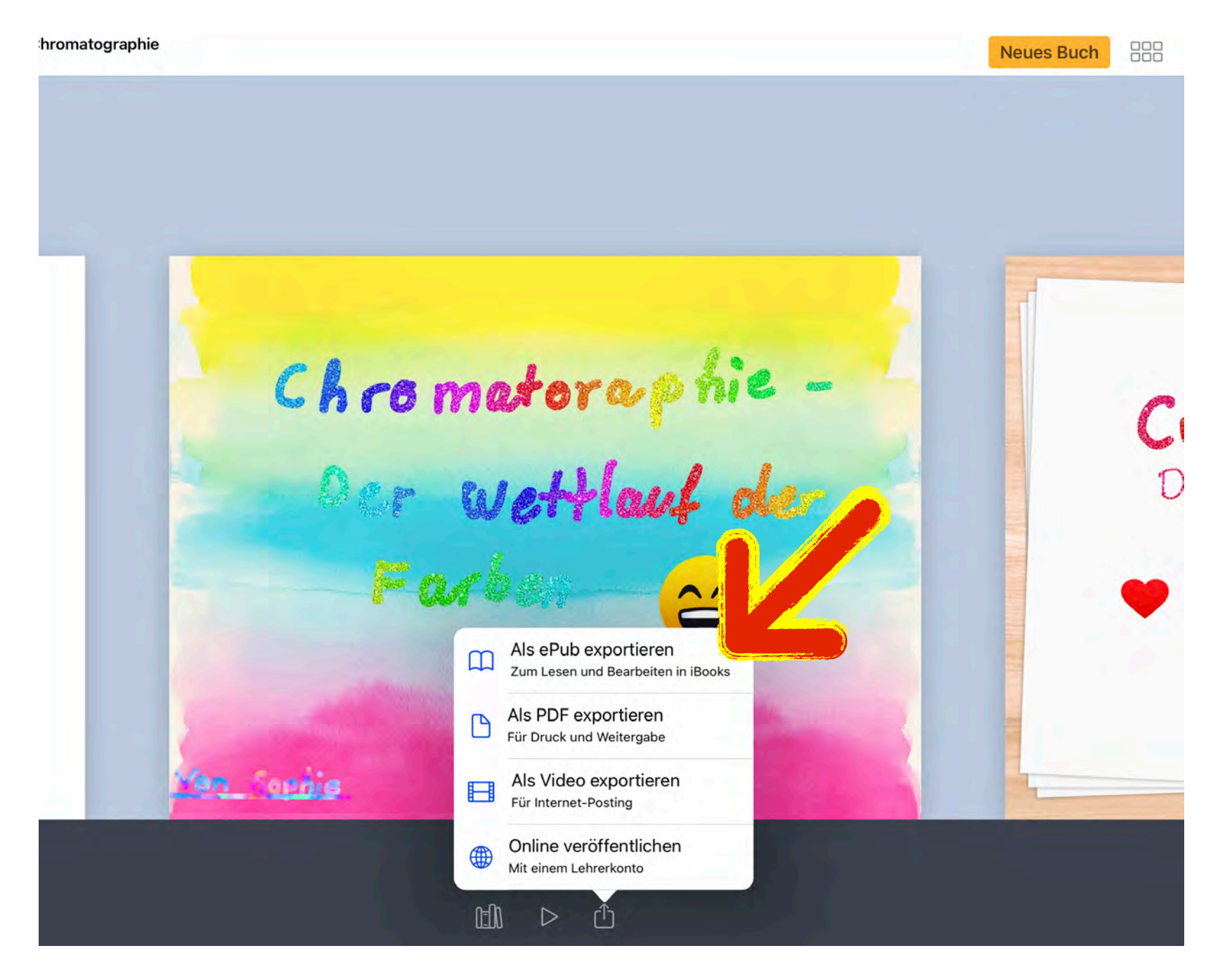

Fertige EBooks lassen sich über das "Teilen"-Symbol weiterleiten, bzw. exportieren.

Tipp: als ePub exportiert, lässt sich das Buch lesen und im **Book Creator weiter** bearbeiten. Auch möglich: als PDF (Druck) oder Video.

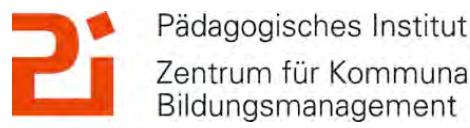

Zentrum für Kommunales Bildungsmanagement

© Landeshauptstadt München Autorin: Cora Beintner & Kerstin Becker

#### 5. Tipps und Tricks aus'm Schulalltag

#### **Praktische Tipps und Tricks:**

- sofern Schüler\*innen länger an einem E-Book bzw. Projekt arbeiten: Schülerin\*innen schicken Zwischenergebnis als ePub (Name als Autor) exportiert an Lehrkraft (per AirDrop), damit es von Schul-iPads nicht (versehentlich) gelöscht wird
- Vorteil eines mobilen Endgerätes: Mitnahme auf Klassenfahrten, SMV-Seminar, Museumsbesuch…
- EBook als digitales Lernprodukt bewerten

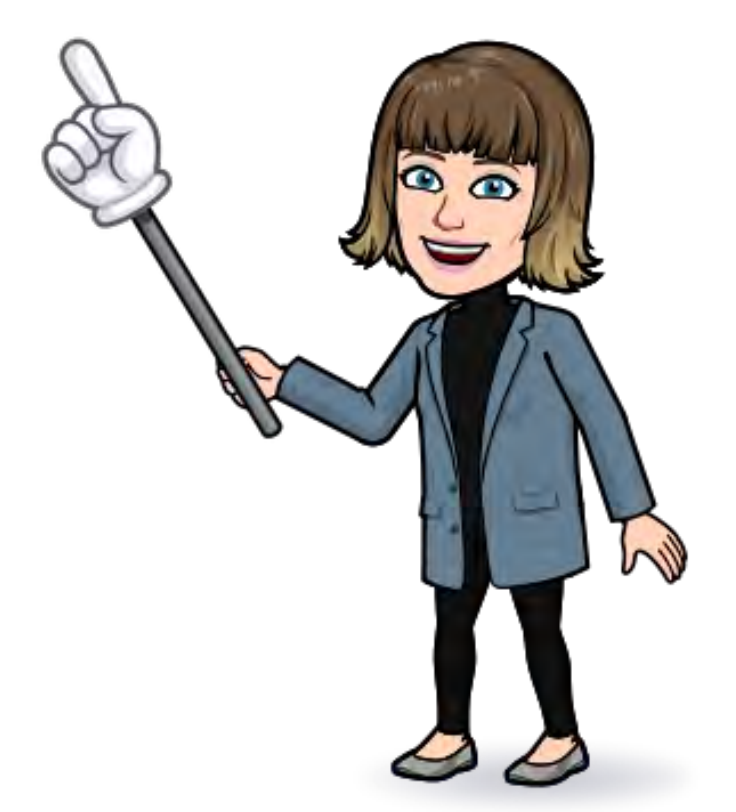

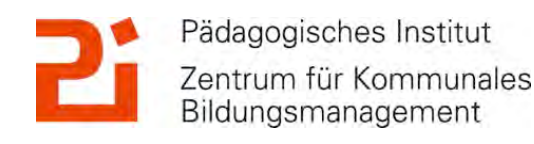

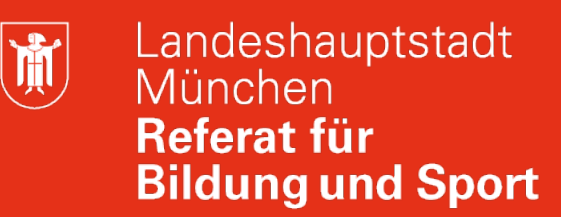

Pädagogisches Institut

Bildungsmanagement

Zentrum für Kommunales

#### 5. Tipps und Tricks aus'm Schulalltag

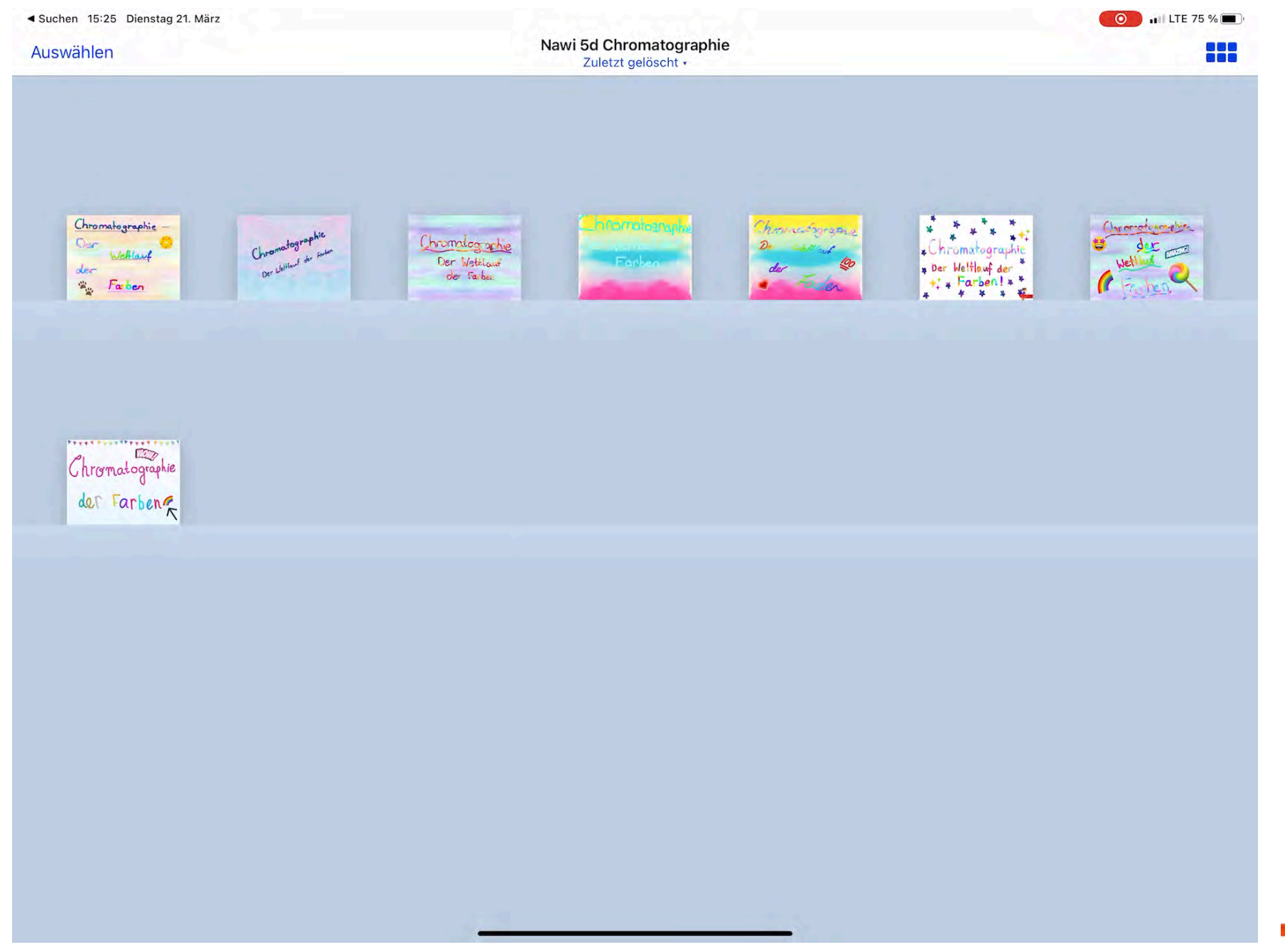

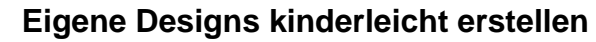

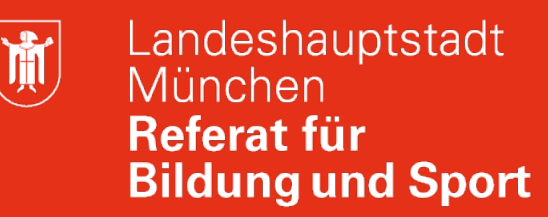

#### 4. Tipps und Tricks aus'm Schulalltag

Kriterien zur Bewertung eines gemeinsam erstellten eBooks

Thema:

Teammitglieder:

| Inhalt<br>(35%)                   | Wurden die wesentlichen Aspekte erfasst?<br>Wird zusätzlicher Inhalt bereitgestellt?<br>Wurden die Inhalte verständlich wiedergegeben?<br>Wurden eigene Formulierungen verwendet oder nur<br>kopiert? |  |
|-----------------------------------|----------------------------------------------------------------------------------------------------|--|
| Gestaltung und Umsetzung<br>(30%) | Übersichtlichkeit<br>Aufwertung durch Bilder/Grafiken<br>Fehlerfreiheit<br>Ästhetik                                                                                                    |  |
| Technischer Anspruch<br>(30%)     | Woher stammen die Grafiken/Elemente?<br>Sinnvolle Anordnung der Elemente<br>Abstände/Schriftart bzwgröße/                                                                                             |  |
| Peer-Feedback<br>(5%)             | Wurden andere Produkte angemessen beurteilt?<br>Wurden gerechtfertigte Feedbackanregungen<br>eingearbeitet?                                                                                           |  |

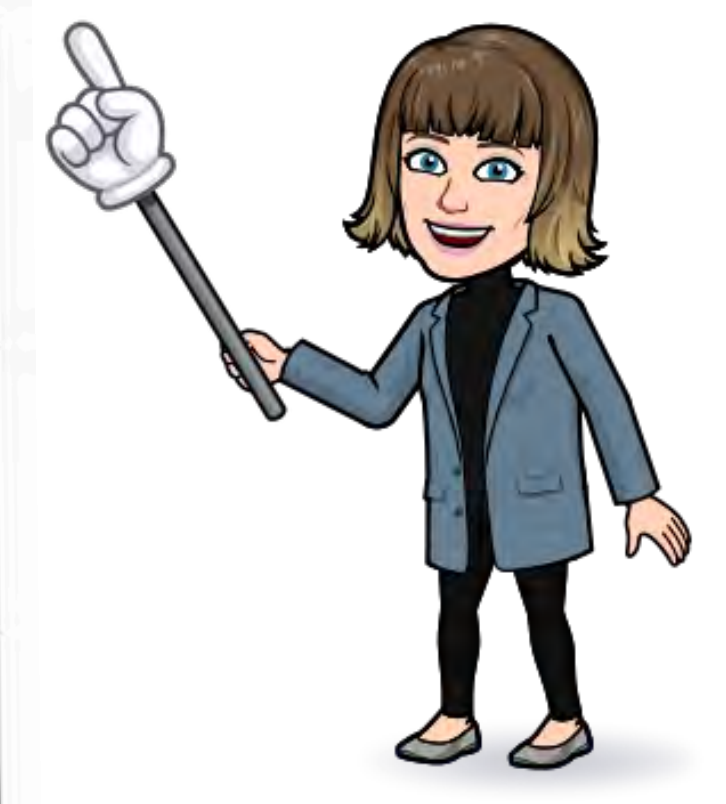

<u>https://</u> <u>read.bookcreator.com/</u> <u>3vIExSWz2LbxxkSOucbPk</u> <u>NyghBA2/</u> <u>bl2PXBHvQ3SejjphtZgMfw</u>

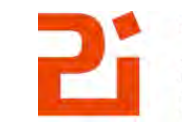

Pädagogisches Institut Zentrum für Kommunales Bildungsmanagement

Erstellt von Andreas Oswald im Rahmen des Schulversuchs "Digitale Schule 2020"

#### Save the Date!

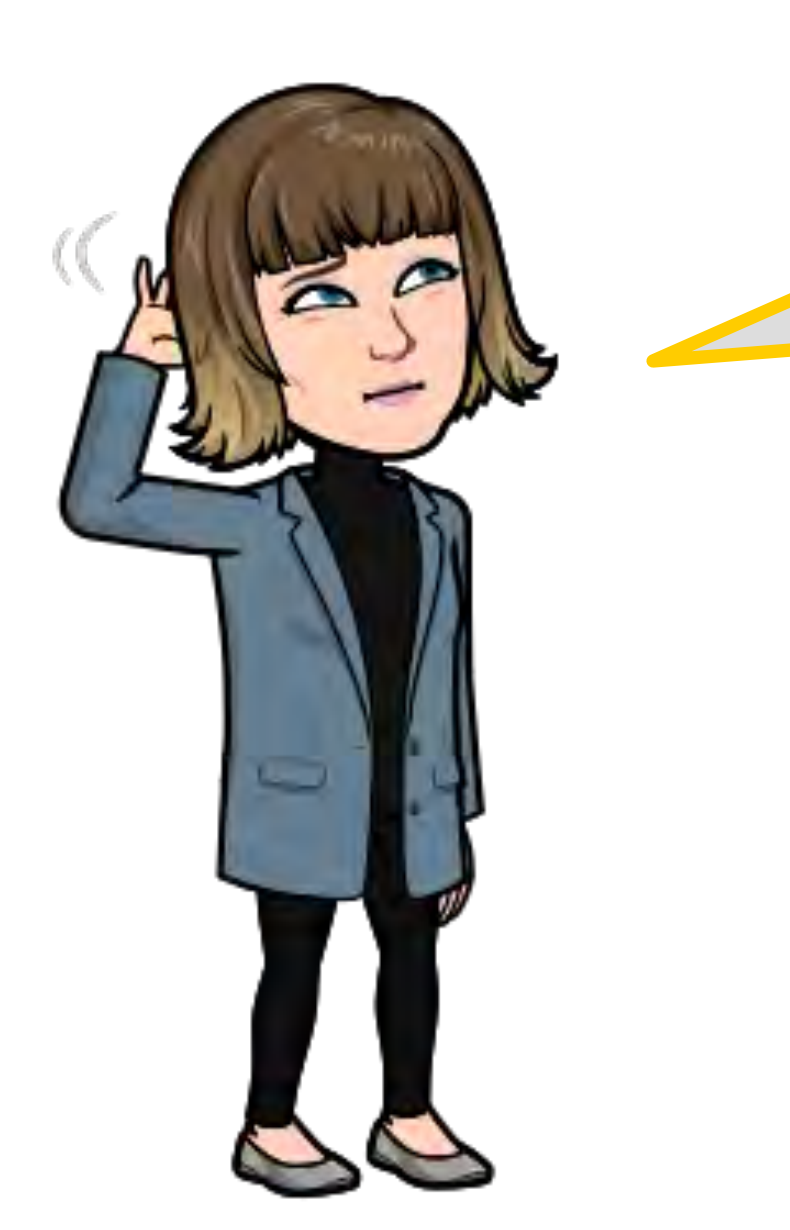

Bedarf an einem zweiten Termin als offene Fragerunde?

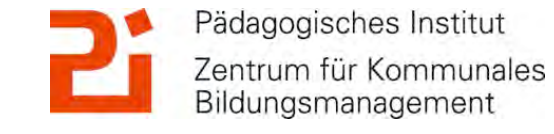

M

#### **Umfrage zum Schluss**

#### https:// umfrage.muenchen.d e/index.php/16431? lang=de

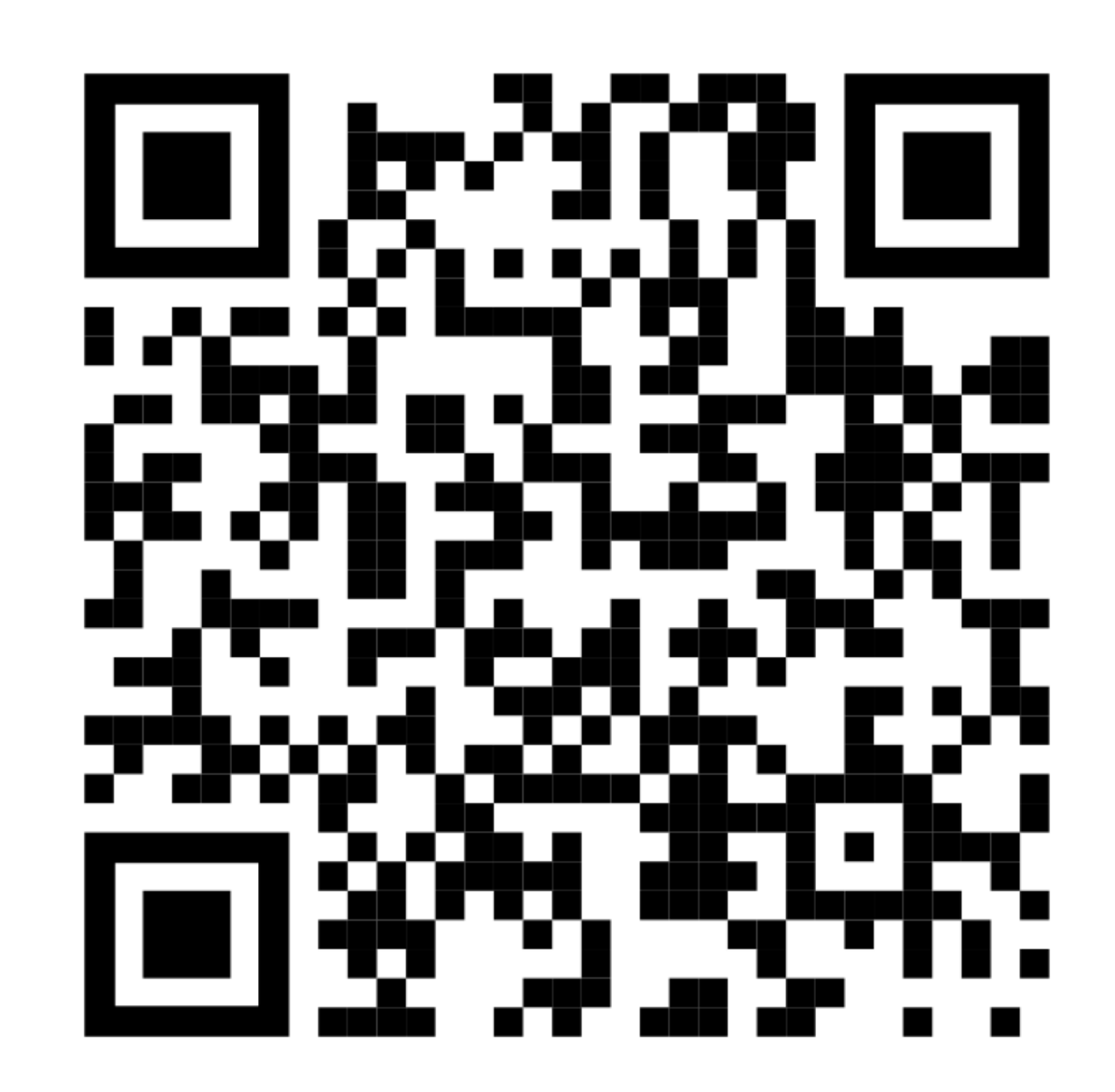

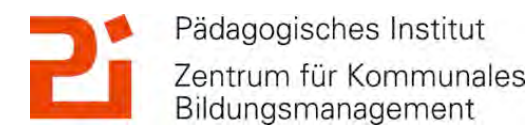

#### Noch Fragen?

### Kontakt bei weiteren Fragen oder gerne zum Austausch:

- Email: <u>ke.becker@pi.musin.de</u> oder <u>cora.beintner@pi.musin.de</u>
- Twitter: @kebecmuc und @Cora\_Li

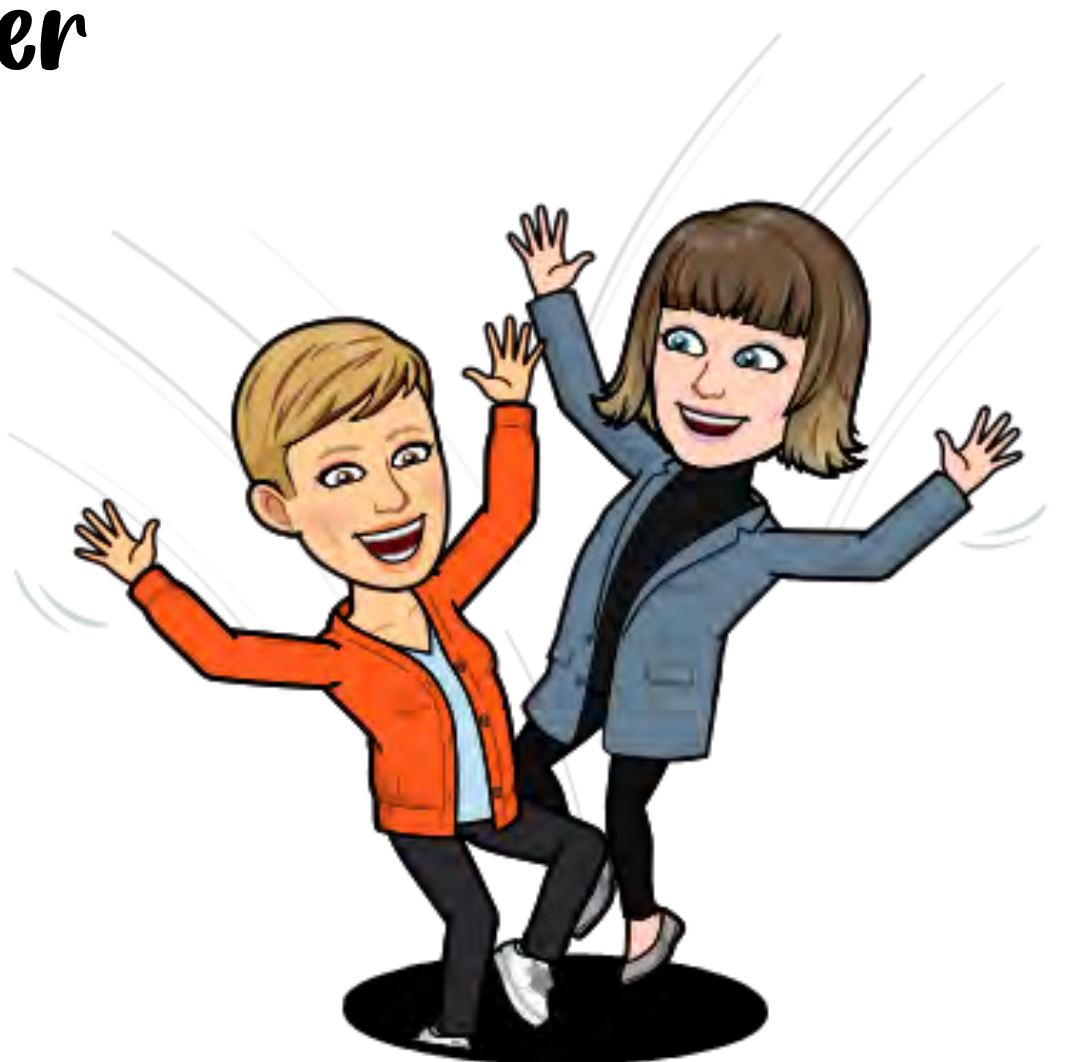

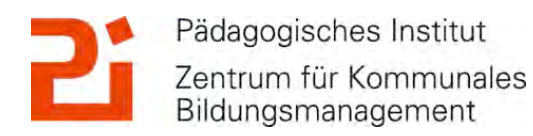